# Monterings- och underhållsanvisning

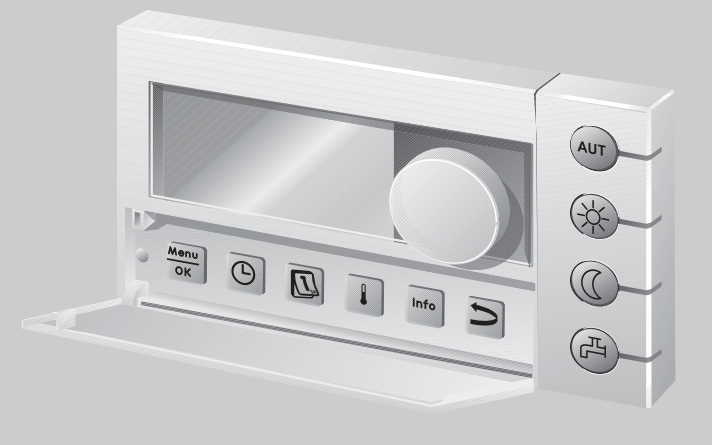

# Manöverpanel RC35

För fackmannen

Läs igenom texten noga före idrifttagning och underhåll

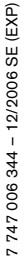

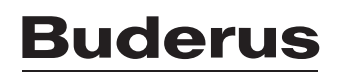

# Innehållsförteckning

| llnı | nehålls | sförteckning                                                         | 2   |
|------|---------|----------------------------------------------------------------------|-----|
| 1    | Säk     | erhetsanvisningar och symboler                                       | 4   |
|      | 1.1     | Säkerhetsanvisningar och symbolförklaring                            | . 4 |
|      | 1.2     | Symbolförklaring                                                     | . 5 |
| 2    | Upp     | gifter om produkten                                                  | 6   |
|      | 2.1     | Ändamålsenlig användning                                             | . 6 |
|      | 2.2     | EG-försäkran om överensstämmelse                                     | . 6 |
|      | 2.3     | Leveransomfång                                                       | . 6 |
|      | 2.4     | Tekniska data                                                        | . 7 |
|      | 2.5     | Den här bruksanvisningens giltighet för funktionsmoduler (tillbehör) | . 8 |
|      | 2.6     | Tillbehör                                                            | . 8 |
| 3    | Inst    | allation                                                             | 9   |
|      | 3.1     | Välj rätt monteringsposition                                         | . 9 |
|      |         | 3.1.1 Montering i referensrum                                        | . 9 |
|      |         | 3.1.2 Montering vid värmepanna                                       | 10  |
|      | 3.2     | Installationssätt                                                    | 10  |
|      | 3.3     | Montering och anslutning                                             | 11  |
|      | 3.4     | Påhängning och borttagning av manöverpanelen                         | 12  |
| 4    | Gru     | nderna för manövrering                                               | 13  |
|      | 4.1     | Manöveröversikt                                                      | 13  |
|      | 4.2     | Inledning Servicemeny                                                | 14  |
|      | 4.3     | Översikt Servicemeny                                                 | 16  |
| 5    | Idrif   | fttagning                                                            | 17  |
|      | 5.1     | Allmän idrifttagning                                                 | 17  |
|      | 5.2     | Checklista: viktiga parametrar för idrifttagning                     | 18  |
|      | 5.3     | Snabb idrifttagning (meny Snabbmanövrering)                          | 19  |
|      | 5.4     | Utförlig idrifttagning                                               | 21  |
|      | 5.5     | Överlämnande av anläggning                                           | 21  |
|      | 5.6     | Urdrifttagning/frånkoppling                                          | 22  |
|      | 5.7     | Anvisningar för drift                                                | 22  |
|      |         |                                                                      |     |

| 6        | Inst   | ällning av anläggningen (Servicemeny Inställningar)               | 23 |
|----------|--------|-------------------------------------------------------------------|----|
|          | 6.1    | Anläggningsdata                                                   | 23 |
|          |        | 6.1.1 Byggnadstyp (dämpning av utetemperatur)                     | 24 |
|          |        | 6.1.2 Minimal utetemperatur                                       | 25 |
|          | 6.2    | Panndata                                                          | 26 |
|          | 6.3    | Data för värmekrets                                               | 26 |
|          |        | 6.3.1 Software-tilldelning av manöverpanel/fjärrstyrning          | 31 |
|          |        | 6.3.2 Regleringssätt (utetemp styr/påverkan från rumstemperatur). | 31 |
|          |        | 6.3.3 Värmekurva                                                  | 32 |
|          |        | 6.3.4 Sänkningssätt (nattsänkning)                                | 33 |
|          |        | 6.3.5 Frysskydd                                                   | 34 |
|          | 6.4    | Varmvatten                                                        | 36 |
|          | 6.5    | Solvärmedata (inte med UBA1.x)                                    | 38 |
|          | 6.6    | Kalibrering RC35                                                  | 39 |
|          | 6.7    | Kontaktdata                                                       | 40 |
| 7        | Diag   | gnos                                                              | 41 |
|          | 7.1    | Funktionstest (inte med UBA1.x)                                   | 41 |
|          | 7.2    | Monitorvärde                                                      | 42 |
|          | 7.3    | Felmeddelande                                                     | 42 |
|          | 7.4    | Värmekurva                                                        | 43 |
|          | 7.5    | Versioner                                                         | 43 |
| 8        | Und    | lerhåll                                                           | 44 |
| <u> </u> | Åta    | retäll                                                            | 45 |
| 9        | Ale    |                                                                   | 43 |
| 10       | Åtg    | ärda störningar                                                   | 46 |
| Sak      | regist | ter                                                               | 52 |

# 1 Säkerhetsanvisningar och symboler

# 1.1 Säkerhetsanvisningar och symbolförklaring

### Installation och idrifttagning

- Följ noga bruksanvisningen för att säkerställa felfri funktion.
- Installation och idrifttagande får endast utföras av kvalificerade installatörer.

### Användning

- Enheten får endast användas enligt bestämmelserna och enligt de reglersystem som antagits.
- Enheten får inte användas med reglersystem med styrenhet UBA-H3.
- Vid installation och drift ska de föreskrifter och normer som gäller i respektive land iakttas!

# $\angle$ Läs och iaktta säkerhetsanvisningarna och förhållningsreglerna:

### Livsfara på grund av elektrisk ström.

- Elanslutning får endast utföras av en auktoriserad elektriker. laktta anslutningsschemat!
- Före installationen: Avbryt spänningsförsörjningen (230 V AC) på alla poler. Säkra anläggningen mot oavsiktlig återpåslagning.
- Enheten får inte monteras i våtrum.
- Enheten får aldrig anslutas till 230 V nätsystem.

### Varning: Frost

När värmeanläggningen inte används kan den frysa sönder vid frost:

- Låt alltid värmeanläggningen vara tillkopplad.
- Koppla till frysskydd.
- Vid en störning: Åtgärda störningen omedelbart.

# 1.2 Symbolförklaring

Säkerhetsanvisningar i texten betecknas med en varningstriangel och en ram.

Symboltexter kännetecknar svårighetsgraden på risken som uppstår, när åtgärderna för att undvika skador inte följs.

- Se upp betyder att lätta sakskador kan uppstå.
- Varning betyder att lätta personskador eller svåra sakskador kan uppstå.
- Fara betyder att svåra personskador kan uppstå. I särskilt svåra fall är det livsfara.

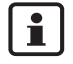

**Anvisningar** i texten kännetecknas med symbolen bredvid. De begränsas genom horisontala linjer ovanför eller under texten.

Anvisningar innehåller viktig information i de fall där det inte finns risk för människa eller apparat.

**Displaytexter:** Begrepp som visas direkt på displayen är markerade med **fet stil** i den löpande texten.

Exempel: OPERATÖRSMENY

| OPERATÖRSMENY    |
|------------------|
| ▶Standardvisning |
| Driftsätt        |
| Kopplingsprogram |
| So-/vi-tröskel   |
|                  |

Åtgärder: Åtgärder betecknas med en uppräkningspunkt.

Exempel: Tryck på • knappen Menu.

När åtgärderna omfattar mer än två steg och ordningsföljden har betydelse, numreras punkterna (1., 2., ...).

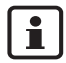

**För användning av bruksanvisning:** I kapitel 4.2 "Inledning Servicemeny" förklaras alla manöversteg utförligt, som du kan använda för att göra inställningar på servicemenyn. I avsnitten som följer ges endast en kort beskrivning av hanteringen.

# 2 Uppgifter om produkten

# 2.1 Ändamålsenlig användning

Manöverpanelen RC35 får endast användas till att manövrera och reglera värmeanläggningar från Buderus i en- och flerfamiljshus.

Värmepannan måste vara utrustad med EMS (Energy Management System) eller UBA1.X (Universeller Brennerautomat).

Manöverpanelen får inte drivas med regleringsapparater för reglersystemen Logamatic 2000/4000.

Vi rekommenderar att värmeanläggningen alltid drivs med hjälp av manöverpanelen (utan manöverpanel är endast nöddrift möjlig).

Vid användning av fjärrstyrning RC20, som är tillverkade fram till och med 2005, kan endast två fjärrstyrningar anslutas. Vid frågor om detta, kontakta din Buderus-filial.

# 2.2 EG-försäkran om överensstämmelse

Denna produkt uppfyller i konstruktion och driftbeteende kraven i de europeiska direktiven samt kraven i kompletterande nationella föreskrifter. Överensstämmelsen med kraven intygas med CE-försäkran om överensbestämmelse. Du kan hämta Försäkran om överensstämmelse på produkten på Internet under www.heiztechnik.de\konfo eller få den på begäran från ansvarig Buderus-filial.

# 2.3 Leveransomfång

- Manöverpanel RC35
- Bruksanvisning
- Monterings- och underhållsanvisning
- Vägghållare, fästmaterial

### 2.4 Tekniska data

|                                          | Enhet | RC35       |
|------------------------------------------|-------|------------|
| Försörjningsspänning via bussystem       | V     | 16 V DC    |
| Effektförbrukning                        | W     | 0,3        |
| Effektförbrukning med bakgrundsbelysning | W     | 0,6        |
| Mått (Bredd/Höjd/Djup)                   | mm    | 150/90/32  |
| Vikt                                     | g     | 233        |
| Drifttemperatur                          | °C    | 0 till +50 |
| Lagertemperatur                          | °C    | 0 till +70 |
| Relativ luftfuktighet                    | %     | 0 till 90  |
| CE-beteckning                            |       | CE         |

tab. 1 Tekniska data för manöverpanel RC35

### Givarkarakteristik temperaturgivare

Beakta följande förutsättningar vid mätningar med temperaturgivaren:

- Stäng av strömmen i anläggningen före mätningen.
- Mät motståndet i kabeländarna.
- Motståndsvärdena visar medelvärden och är behäftade med tolerans.

|              |            | Pann-/framledningstemperaturgivare |            |     |       |
|--------------|------------|------------------------------------|------------|-----|-------|
| Utetemperatu | rgivare    | Varmvattentemperaturgivare         |            |     |       |
| °C           | <b>k</b> Ω | °C                                 | <b>k</b> Ω | °C  | kΩ    |
| -20          | 96,358     | 10                                 | 19,872     | 60  | 2,490 |
| -15          | 72,510     | 16                                 | 15,699     | 65  | 2,084 |
| -10          | 55,054     | 20                                 | 12,488     | 70  | 1,753 |
| -5           | 42,162     | 25                                 | 10,001     | 75  | 1,481 |
| ±0           | 32,556     | 30                                 | 8,060      | 80  | 1,256 |
| 5            | 25,339     | 35                                 | 6,535      | 85  | 1,070 |
| 10           | 19,872     | 40                                 | 5,331      | 90  | 0,915 |
| 15           | 15,699     | 45                                 | 4,372      | 95  | 0,786 |
| 20           | 12,488     | 50                                 | 3,606      | 100 | 0,677 |
| 25           | 10,001     | 55                                 | 2,989      |     |       |
| 30           | 8,060      |                                    |            |     |       |

tab. 2 Motståndsvärden från temperaturgivaren endast för EMS

## 2.5 Den här bruksanvisningens giltighet för funktionsmoduler (tillbehör)

Den här bruksanvisningen gäller också för manöverpanelen i kombination med shuntmodulen MM10 och utjämnarmodul WM10.

Om värmeanläggningen är utrustad med andra funktionsmoduler (t.ex. solvärmemodul SM10), finns ytterligare inställningsmöjligheter på några menyer. Dessa förklaras i separata bruksanvisningar.

# 2.6 Tillbehör

Exakta uppgifter om passande tillbehör finns i katalogen.

- Shuntmodul MM10<sup>1</sup> för styrning av en trevägsblandningsventil. Bruksanvisningen RC35 omfattar beskrivningen av MM10.
- Utjämnarmodul WM101 för drift med en hydraulisk växel
- Solvärmemodul och ytterligare EMS-moduler (t.ex. anslutningsmodul ASM10)1
- Fjärrstyrning1 (t.ex. RC20/RC20RF) för styrning av varje värmekrets
- Utetemperaturgivare, extern rumstemperaturgivare

<sup>1.</sup> Vid drift med värmepanna med UBA 1.x och DBA är användning av moduler inte möjlig.

# 3 Installation

### 3.1 Välj rätt monteringsposition

### 3.1.1 Montering i referensrum

Beakta följande förutsättningar vid rumstemperaturstyrd reglering:

- Monteringsposition på innerväggen (bild 1)
- Håll avståndet till dörren (undvik drag).
- Utrymme (bild 1, streckad yta) ska finnas under manöverpanelen (korrekt temperaturmätning).
- Mätrummet (=monteringsrum) måste representera hela lägenheten så bra som möjligt. Främmande värmekällor (solljus eller andra värmekällor som t.ex. en öppen spis) i mätrummet påverkar regleringsfunktionerna. Av denna orsak kan det bli för kallt i rum som saknar främmande värmekällor.
- Termostatventilerna på elementen i mätrummet måste alltid vara helt öppna, så att inte båda temperaturregleringarna påverkas samtidigt.

Om det inte finns något passande referensrum, rekommenderar vi omställning till väderleksstyrd reglering (utetemperaturgivare krävs). Eller installation av en extern rumsgivare i rummet med det största värmebehovet (t.ex. vardagsrummet).

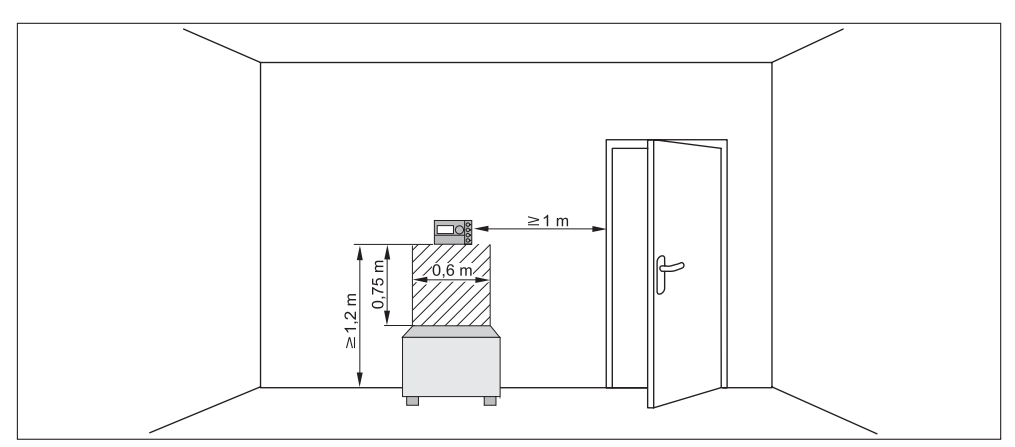

Bild 1 Minsta avstånd vid montering i mätrummet

### 3.1.2 Montering vid värmepanna

När det gäller värmepannor som är utrustade med Energy-Management-System EMS kan monteringen göras direkt vid värmepannan.

Utomhustemperaturgivaren för väderleksstyrd reglering levereras inte som standard, men kan beställas som tillbehör.

# 3.2 Installationssätt

Manöverpanelen kan installeras på tre olika sätt:

- Som enda manöverpanel i systemet (fabriksinställning): manöverpanelen monteras i ett rum (mätrummet) eller vid värmepannan. Exempel: Enfamiljshus med en värmekrets.
- Som enda manöverpanel i en värmeanläggning med två eller flera värmekretsar <sup>1</sup>
   (bild 2, 1). Exempel: Golvvärme på en våning, element på de andra våningarna eller en lägenhet i kombination med en separat bostadsenhet eller ett mottagningsrum.
- I kombination med fjärrstyrning (t.ex. RC20/RC20RF, bild 2, 2). I det här fallet handlar det alltid om två delade värmekretsar. Fjärrstyrning kan inte användas med värmepannor med UBA1.x.Exempel: Golvvärme på en våning, element på de andra våningarna eller en lägenhet i kombination med en separat bostadsenhet eller ett mottagningsrum.

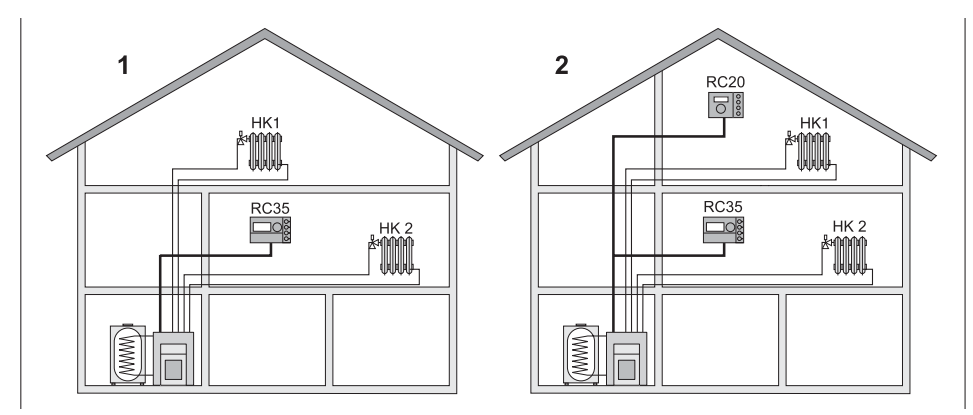

- Bild 2 Alternativ för en värmeanläggning med två värmekretsar
- 1 Båda värmekretsarna regleras av en manöverpanel.
- 2 Varje värmekrets är utrustad med en egen manöverpanel/fjärrstyrning.

<sup>1.</sup> Inte möjligt vid värmepannor med UBA1.x och DBA.

### 3.3 Montering och anslutning

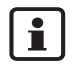

Använd endast vägghållaren med skruvklämmor.

Om det redan finns en vägghållare utan skruvklämmor, måste du byta ut denna.

Vägghållaren kan fästas direkt på väggen eller på en infälld dosa.

Beakta följande vid montering på en infälld dosa:

- Luftdrag från den infällda dosan får inte påverka mätningen av rumstemperaturen i manöverpanelen (fyll den infällda dosan med isoleringsmaterial vid behov).
- Använd de horisontella eller vertikala fästhålen (bild 3, 4).
- Montera vägghållaren (bild 3, vänster).
- Anslut den tvåtrådiga busskabeln från Energie-Management-System (EMS) till kabelklämman "RC" (bild 3, 5).
  - Ledningstyp: 2 x 0,75 mm2 (0,5 1,5 mm2), längd max. 100 m
  - Trådarnas polaritet är godtycklig.
  - Ledningarna ska inte läggas parallellt med nätledningarna.

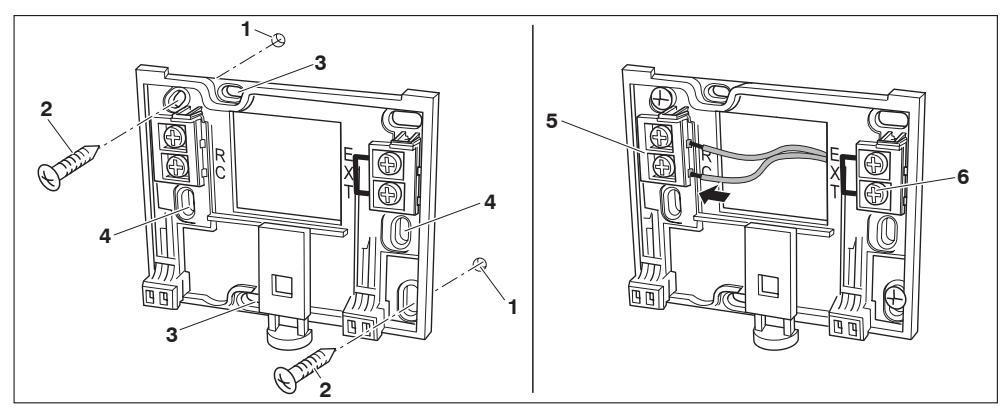

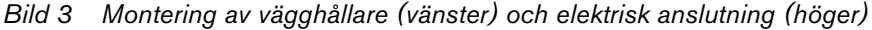

- 1 Borrhål i väggen
- 2 Bifogade skruvar för montering på väggen
- 3 Vertikala fästhål för montering på en infälld dosa
- 4 Horisontella fästhål för montering på en infälld dosa
- 5 Anslutning "RC" till EMS (värmepanna)
- 6 Anslutning "EXT" för extern rumstemperaturgivare eller trådbrygga

#### 3 Installation

- Om RC35 drivs utan extern rumsgivare, krävs en trådbrygga vid kabelklämmorna "EXT" (bild 3, 6) (leveransskick från fabrik).
- Om RC35 drivs med en extern rumsgivare, ta då bort den fabriksmonterade trådbryggan vid "EXT" och installera den externa rumsgivaren på samma ställe.

## 3.4 Påhängning och borttagning av manöverpanelen

### Påhängning av manöverpanel

- Häng på manöverpanelen upptill på monteringsplattan (bild 4, A1).
- Tryck manöverpanelen mot monteringsplattan i pilens riktning, tills den hakar i (bild 4, **A2**).

### Ta bort manöverpanelen

- Tryck på knappen på monteringsplattans undersida i pilens riktning (bild 4, **B1**) och dra samtidigt manöverpanelen åt dig (bild 4, **B2**).
- Ta bort manöverpanelen uppåt (bild 4, **B3**).

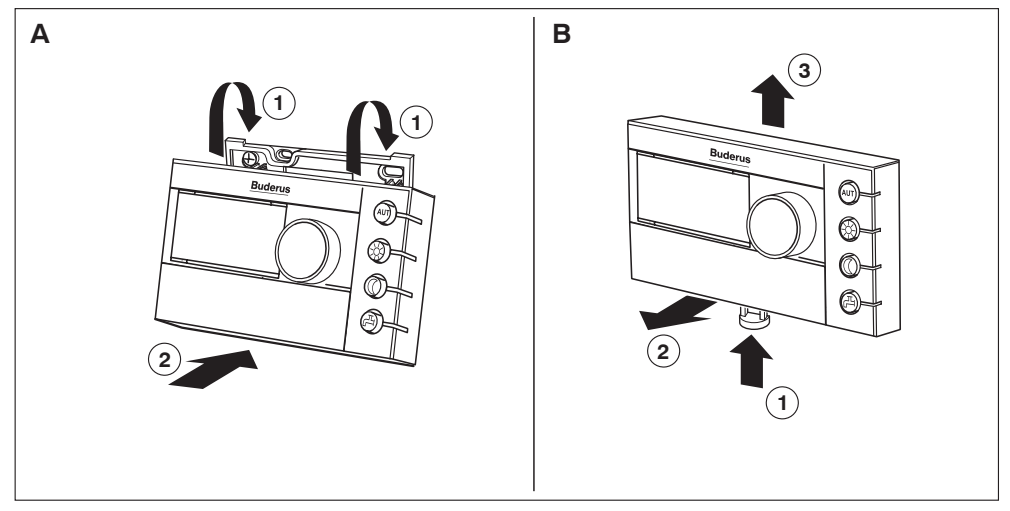

Bild 4 Påhängning (vänster) eller borttagning (höger) av manöverpanelen

### **Buderus**

# 4 Grunderna för manövrering

# 4.1 Manöveröversikt

#### Teckenförklaring till bild:

- 1 Lucka, öppna genom att dra i handtaget till vänster
- 2 Display
- 3 Vridknapp för att ändra värden och temperaturer eller för att växla på menyerna

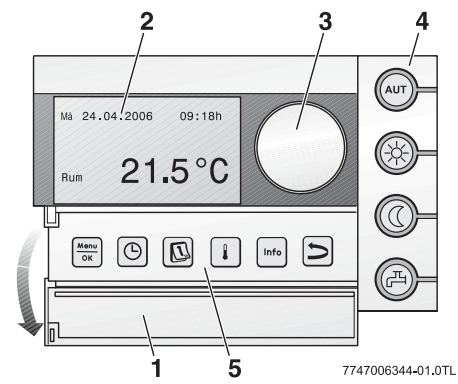

| 4          | Knappar för grundfunktioner:                                                               | När lysdioden lyser,                                                                                                    |
|------------|--------------------------------------------------------------------------------------------|----------------------------------------------------------------------------------------------------|
| AUT        | "AUT" (Automatik)                                                                          | är kopplingsprogrammet aktivt (automatisk omkoppling mellan rumstemperatur dag- och nattetid).                                                                                                    |
| *          | "Dagdrift" (manuell)                                                                       | arbetar uppvärmningen med den inställda rumstemperaturen dagtid. Varmvattenberedning är tillkopplad (fabriksinställning).                                                                                                    |
| $\bigcirc$ | "Nattdrift" (manuell)                                                                      | arbetar uppvärmningen med rumstemperaturen nattetid.<br>Frysskyddet är aktivt. Varmvattenberedning är frånkopplad<br>(fabriksinställning).                                                                                                    |
| Þ          | "Varmvatten"                                                                               | har varmvattentemperaturen sjunkit under det inställda värdet. Om du trycker på knappen värms vattnet upp igen (lysdioden blinkar). <sup>1)</sup>                                                                                                    |
| 5          | Knappar för utvidgade                                                                      | Funktion:                                                                                                    |
|            |                                                                                            |                                                                                                    |
|            | funktioner:                                                                                |                                                                                                    |
| Menu<br>OK | funktioner:<br>"Meny/OK"                                                                   | Öppna operatörsmenyn och bekräfta valet. Om knappen vrids<br>samtidigt: ändra inställning.                                                                                                    |
| Menu<br>OK | funktioner:<br>"Meny/OK"<br>"Klockslag"                                                    | Öppna operatörsmenyn och bekräfta valet. Om knappen vrids<br>samtidigt: ändra inställning.<br>Inställning av tid.                                                                                                    |
| Menu<br>OK | funktioner:<br>"Meny/OK"<br>"Klockslag"<br>"Datum"                                         | Öppna operatörsmenyn och bekräfta valet. Om knappen vrids<br>samtidigt: ändra inställning.<br>Inställning av tid.<br>Inställning av datum.                                                                                                    |
| Menu<br>OK | funktioner:<br>"Meny/OK"<br>"Klockslag"<br>"Datum"<br>"Temperatur"                         | Öppna operatörsmenyn och bekräfta valet. Om knappen vrids<br>samtidigt: ändra inställning.<br>Inställning av tid.<br>Inställning av datum.<br>Inställning av rumstemperatur.                                                                                 |
| Menu<br>OK | funktioner:<br>"Meny/OK"<br>"Klockslag"<br>"Datum"<br>"Temperatur"<br>"Info"               | Öppna operatörsmenyn och bekräfta valet. Om knappen vrids<br>samtidigt: ändra inställning.<br>Inställning av tid.<br>Inställning av datum.<br>Inställning av rumstemperatur.<br>Öppna menyn Info (hämta värden).                                             |
| Menu<br>OK | funktioner:<br>"Meny/OK"<br>"Klockslag"<br>"Datum"<br>"Temperatur"<br>"Info"<br>"Tillbaka" | Öppna operatörsmenyn och bekräfta valet. Om knappen vrids<br>samtidigt: ändra inställning.<br>Inställning av tid.<br>Inställning av datum.<br>Inställning av rumstemperatur.<br>Öppna menyn Info (hämta värden).<br>Gå tillbaka ett steg eller en menypunkt. |

1) Lysdioden kan även stängas av. Vid värmepanna med UBA1.x lyser inte lysdioden alls.

# 4.2 Inledning Servicemeny

På **SERVICEMENYN** kan anläggningens parametrar ställas in. Dessutom innehåller den funktioner för diagnos, underhåll och återställning. Tillvägagångssättet är alltid detsamma:

- 1. Öppna luckan (dra i handtaget till vänster).
- 2. Tryck på knapparna (intermed) + (intermed) + (intermed) samtidigt för att öppna menyn **SERVICEMENY**.
- 3. Vrid knappen  $\bigcirc$  för att ändra valet (markerat med B).
- 4. Tryck på knappen Menu för att bekräfta ditt val.
- 5. Håll knappen 🕅 nedtryckt (värdet blinkar) och vrid samtidigt knappen づ om du vill ändra värdet.

Släpp knappen: Det ändrade värdet sparas.

6. Tryck på knappen Ď för att gå tillbaka ett steg.

### -eller-

 Tryck flera gånger på knappen D eller stäng luckan för att återgå till standardvisningen.

### Exempel: Ställ in byggnadstyp (dämpningstid)

|    | Användning                                                                                                | Resultat                                                                  |
|----|----------------------------------------------------------------------------------------------------|---------------------------------------------------------------------------|
| 1. | Öppna luckan (dra i handtaget till vänster).                                                              | Fr 02.12.2005 10:20h<br>Utetemperatur -1°C<br><b>21.5°C</b>               |
| 2. | Tryck på knapparna 🤐 + ᡢ + 🏷 samtidigt för att öppna menyn <b>SERVICEMENY</b> .                           | SERVICEMENY<br>▶Snabbmanövrering<br>Inställningar<br>Diagnos<br>Underhåll |
| 3. | Vrid knappen <sup>(</sup> ) åt vänster tills alternativet <b>Inställningar</b><br>visas (markerat med ▶). | SERVICEMENY<br>Snabbmanövrering<br>▶Inställningar<br>Diagnos<br>Underhåll |

tab. 3 Så här används servicemenyn (exempel)

### **Buderus**

|        | Användning                                                                                                    | Resultat                                                                         |
|--------|----------------------------------------------------------------------------------------------------|----------------------------------------------------------------------------------|
| 4.     | Tryck på 🚾 för att bekräfta ditt val.<br>Menyn <b>SERVICE\INSTÄLLNINGAR</b> öppnas.                                                                                             | SERVICE∖INSTÄLLNINGAR<br>▶Anläggn.data<br>Panndata<br>Varmvatten<br>Värmekrets 1 |
| 5.     | Vrid knappen <sup>(</sup> ) åt vänster tills alternativet <b>Panndata</b> visas<br>(markerat med ►).<br>Tryck på knappen <sup>(Menu</sup> ) för att välja <b>Panndata</b> .     | INSTÄLLNINGAR\PANNA<br>Vilken byggnadstyp<br>har du?<br>Medel                    |
| 6.     | Håll knappen 💮 nedtryckt (värdet blinkar) och vrid samtidigt<br>knappen 💮 om du vill ändra värdet.                                                                              | INSTÄLLNINGAR\PANNA<br>Vilken byggnadstyp<br>har du?<br>-Medel-                  |
| 7.     | Släpp knappen 🚾.<br>Värdet blinkar inte längre. Det ändrade värdet sparas.                                                                                                    | INSTÄLLNINGAR\PANNA<br>Vilken byggnadstyp<br>har du?<br>Lätt                     |
| 8.     | Om du har genomfört exemplet bara som övning: Säkerställ<br>att den ursprungliga inställningen bevaras.<br>Upprepa eventuellt steg 6 och 7.                                     | INSTÄLLNINGAR\PANNA<br>Vilken byggnadstyp<br>har du?<br>Medel                    |
| 9.     | Tryck på knappen 🗩 för att gå tillbaka ett steg.<br>-eller-<br>Avsluta inställningarna: Tryck på knappen 🌶 flera gånger<br>eller stäng luckan.<br>Standardvisningen återställs. |                                                                                  |
| Alla   | inställningar på SERVICEMENYN kan utföras på det här                                                                                                    | sättet.                                                                          |
| tab. 3 | Så här används servicemenyn (exempel)                                                                                                    |                                                                                  |

# 4.3 Översikt Servicemeny

Servicemenyn är indelad i följande menyer och undermenyer:

|                                                                                                    |                                   |                                                                                                    | Sida |
|----------------------------------------------------------------------------------------------------|-----------------------------------|----------------------------------------------------------------------------------------------------|------|
| Meny                                                                                                    | Undermeny                         | Innehåll/funktion                                                                                                    | n    |
| Snabb-<br>manövrering                                                                                                    |                                   | Viktigaste parametern på menyn<br>Inställningar för konfigurering av<br>värmeanläggningen (t.ex. antal<br>värmekretsar, installerade moduler) | 19   |
| Inställningar<br>(alla parametrar)Anläggningsdata1)Parametrar: Språk, antal värme<br>installerade moduler, byggnad<br>utetemperatur |                                   | Parametrar: Språk, antal värmekretsar,<br>installerade moduler, byggnadstyp, minimal<br>utetemperatur                                         | 23   |
|                                                                                                    | Panndata                          | Parametrar: Pumpens eftersläpningstid och modulation                                                                                          | 26   |
|                                                                                                    | Data för värmekrets <sup>1)</sup> | Parameter för installerad värmekrets                                                                                                    | 26   |
|                                                                                                    | Varmvatten                        | Parameter för varmvatten                                                                                                    | 36   |
|                                                                                                    | Solvärmedata <sup>1)</sup>        | om solvärme är installerad: se<br>dokumentationen till solvärmemodulen                                                                        | 38   |
|                                                                                                    | Kalibrering RC35                  | Parametrar: Kalibrering av visad<br>rumstemperatur                                                                                            | 39   |
|                                                                                                    | Kontaktdata                       | Ange namn och telefonnummer till<br>installatören                                                                                             | 40   |
| Diagnos                                                                                                    | Funktionstest <sup>2)1)</sup>     | Testa enskilda komponenter                                                                                                    | 41   |
|                                                                                                    | Monitorvärde                      | Visa bör- och ärvärdet                                                                                                    | 42   |
|                                                                                                    | Felmeddelande                     | Visa felmeddelande                                                                                                    | 42   |
|                                                                                                    | Värmekurva                        | Visa inställd värmekurva grafiskt                                                                                                    | 43   |
|                                                                                                    | Versioner                         | Visa software-versioner                                                                                                    | 43   |
| Underhåll <sup>2)1)</sup>                                                                                                    | Underhållsintervall               | Ställ in underhållet efter drifttimmar eller<br>datum                                                                                         | 44   |
|                                                                                                    | Aktuella meddelanden              | Visa underhållsmeddelanden                                                                                                    | 44   |
|                                                                                                    | Återställ underhåll               | Återställ underhållmeddelanden                                                                                                    | 44   |
| Återställ <sup>2)1)</sup>                                                                                                    | Fabriksinställning                |                                                                                                    | 45   |
|                                                                                                    | Fellista                          |                                                                                                    | 45   |
|                                                                                                    | Underhållsmeddelande              |                                                                                                    | 45   |
|                                                                                                    | Drifttimmar                       |                                                                                                    | 45   |

tab. 4 Översikt över servicemenyn

1) Begränsat utförande vid värmepanna med DBA.

2) Inte möjligt resp. finns inte vid värmepannor med UBA1.x.

# 5 Idrifttagning

## 5.1 Allmän idrifttagning

|    | Användning                                                                                                    | Resultat                                                                                 |
|----|----------------------------------------------------------------------------------------------------|------------------------------------------------------------------------------------------|
| 1. | Koppla till värmeanläggningen.<br>Under anslutningen mellan RC35 och EMS eller UBA1.x<br>visas följande meddelande på displayen:<br>Om displayen visar ett annat meddelande, läs i kapitel 10,<br>sidan 46.                                                                                                    | RC35-version:<br>Anslutn till: EMS<br>Kontakt upprättas<br>- Vänligen vänta.             |
| 2. | Ställa in språk:<br>Öppna luckan. Håll knappen detryckt och ställ in språk<br>med vridknappen.                                                                                                    | Öppna luckan för att<br>ställa in språk<br>med OK-knappen.<br>Inställt språk:<br>Svenska |
| 3. | <ul> <li>Ställ in datum och tid:</li> <li>Håll knappen  n log nedtryckt och ställ in det blinkande värdet med vridknappen. Släpp knappen. </li> <li>Håll knappen  n edtryckt och ställ in det blinkande värdet med vridknappen. Släpp knappen. Datum och tid sparas i upp till 8 timmar vid strömbortfall. Alla andra inställningar sparas.</li></ul> | STÄLL IN DATUM<br>Inställning av<br>år<br>01.01;20000                                    |
| 4. | Tryck på knapparna (Menu) + (Info) + S samtidigt för att öppna menyn <b>SERVICEMENY</b> .                                                                                                    | SERVICEMENY<br>▶Snabbmanövrering<br>Inställningar<br>Diagnos<br>Underhåll                |

| Vid behov kan kontrasten på displayen ändras:                         |  |  |
|-----------------------------------------------------------------------|--|--|
| • Håll knapparna 👔 och 🔤 nedtryckta och vrid samtidigt vridknappen づ. |  |  |

#### 5 Idrifttagning

## 5.2 Checklista: viktiga parametrar för idrifttagning

Genomför alltid idrifttagningen så att båda parter blir nöjda och så att värmeanläggningen arbetar efter behov och felfritt. Följande parametrar är enligt vår erfarenhet viktiga för att anläggningens användare ska bli nöjd.

• Krav och önskningar från användaren beträffande ...

|                                                                      | Inställningsalternativ<br>Fabriksinställning fet stil                                         | Servicemeny \<br>Inställningar \ |
|----------------------------------------------------------------------|-----------------------------------------------------------------------------------------------|----------------------------------|
| önskat sänkningssätt<br>(nattsänkning)                               | <b>Utetemp.hålldrift</b> , Reducerad drift,<br>Rumstemp.hållning, Frånkopplingsdrift          | Värmekrets x,<br>sidan 28        |
| önskad<br>regleringsfunktion                                         | Utetemp styr, Rumstemp styr                                                                   | Värmekrets x,<br>sidan 31        |
| rätt värmekurva                                                      | via parameter:<br>värmesystemtemperatur, minimal<br>utetemperatur, offset och<br>rumsbörvärde | Värmekrets x,<br>sidan 27        |
| rätt byggnadstyp<br>(dämpning utetemp.)                              | Lätt, <b>medel</b> , tung                                                                     | Anläggningsdata,<br>sidan 24     |
| hur ofta omkopplingen<br>av cirkulationspumpen<br>sker <sup>1)</sup> | kontinuerlig, 1x, <b>2 x</b> , 3 x, 4 x, 5 x, 6 x<br>per timme för vardera tre minuter        | Varmvatten,<br>sidan 37          |
| Varmvattenföreträde                                                  | Ja, <b>Nej</b>                                                                                | Värmekrets x,<br>sidan 28        |
| Kopplingsprogram (tider)                                             | Standardprogram <b>Familj</b> , eget program                                                  | Värmekrets x,<br>sidan 29        |

tab. 6 Checklista: viktiga parametrar för idrifttagning

1) Funktionen finns inte hos värmepannor med UBA1.x och DBA.

• Ange valda inställningar i inställningsprotokollet (i slutet av bruksanvisningen).

#### Snabb idrifttagning (meny Snabbmanövrering) 5.3

Tryck på Menul oκ för att öppna menyn Snabbmanövrering.

| SERVICEMENY      |  |
|------------------|--|
| Snabbmanövrering |  |
| Inställningar    |  |
| Diagnos          |  |
| Underhåll        |  |
|                  |  |

| SNABBMAN\                         | Menypunkt                                                            | Inmatningsområde<br>Fabriksinställning<br>fet stil | Mer information                                                                                  |
|-----------------------------------|----------------------------------------------------------------------|----------------------------------------------------|--------------------------------------------------------------------------------------------------|
| GRUNDINSTÄLLN                     | Vilket språk ska<br>användas?                                        | Svenska                                            |                                                                                                  |
| HYDR UTJÄMNARE                    | Har du installerat en<br>modul för den<br>hydrauliska<br>utjämnaren? | Ja, <b>Nej</b>                                     | 1)                                                                                               |
| ANLÄGGNING                        | Är värmekrets 1<br>installerad (oshuntad<br>värmekrets)?             | Ja, Nej                                            |                                                                                                  |
| BLANDARANTAL                      | Hur många blandade<br>värmekretsar är<br>installerade?               | <b>0</b><br>O till 3                               | Ställ in adressen på<br>shuntmodulens<br>kodomkopplare<br>(fabriksinställning VK2) <sup>1)</sup> |
| VÄRMEKRETS 1                      | Vilken manöverpanel                                                  | RC20/RC20RF,                                       | Tilldelning av                                                                                   |
| (och ytterligare<br>värmekretsar) | har tilldelats<br>värmekrets 1?                                      | RC35<br>Ingen                                      | manöverpanel/<br>värmekrets, se sidan 31.                                                        |
|                                   | Hur ska värmekrets 1                                                 | Utetemp styr,                                      | värmekrets, se sidan 26.                                                                         |
|                                   | regleras?                                                            | Rumstemp styr                                      | Ställ in ytterligare<br>värmekretsar som<br>värmekrets 1.                                        |
|                                   | Vilket värmesystem<br>har värmekrets 1?                              | <b>Värmeelement</b> ,<br>konvektor, golv           | Värmekurva, se sidan 32                                                                          |

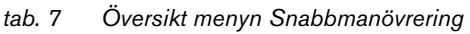

| SNABBMAN\          | Menypunkt                                                                                            | Inmatningsområde<br>Fabriksinställning<br>fet stil              | Mer information                                                                                                    |
|--------------------|----------------------------------------------------------------------------------------------------|-----------------------------------------------------------------|----------------------------------------------------------------------------------------------------|
| VARMVATTEN         | Har du varmvatten<br>installerat?                                                                    | <b>Ja</b> , Nej                                                 |                                                                                                    |
|                    | Hur ska<br>varmvattenbered-<br>ningen utföras?<br>Till vilken temp ska<br>ditt varmvatten<br>värmas? | 3-vägs-reglerventil<br>Ackum.laddpump<br>60 °C<br>30 till 80 °C | Står alltid på 3-vägs-<br>reglerventil hos<br>värmepanna med DBA.<br>Ställ in <b>Aut</b> för<br>varmvatten på<br>pannmanöverpanelen för<br>att kunna ändra |
| Solvärme-<br>Modul | Har du installerat en<br>solvärmemodul?                                                              | Ja, <b>Nej</b>                                                  | 1)                                                                                                    |

tab. 7 Översikt menyn Snabbmanövrering

1) Inte möjligt resp. finns inte vid värmepannor med UBA1.x och DBA.

Kontrollera om ytterligare inställningar behövs med hjälp av checklistan på sidan 18.

i

## 5.4 Utförlig idrifttagning

- Kontrollera om fabriksinställningarna på Servicemeny \ Inställningar passar till värmeanläggningen.
- Notera ändrade inställningar om något ändras.

### 5.5 Överlämnande av anläggning

- Säkerställ att båda vridknapparna är inställda på "Aut" på pannmanöverpanelen BC10<sup>1</sup>, så att varmvatten- och framledningstemperaturen kan regleras via manöverpanel RC35.
- Förklara för kunden hur enheten fungerar och hur den ska hanteras.
- Informera kunden om de valda inställningarna (inställningsprotokoll i slutet av bruksanvisningen).

Vi rekommenderar att denna monterings- och underhållsanvisning överlämnas till kunden för förvaring vid värmeanläggningen.

<sup>1.</sup> Det finns ingen BC10 på värmepannor med UBA1x. och DBA. Läs mer om funktionen i den tekniska dokumentationen till värmepannan.

#### 5 Idrifttagning

## 5.6 Urdrifttagning/frånkoppling

Manöverpanelen RC35 förses med ström via värmeanläggningen och är ständigt påslagen. Den stängs endast av när värmeanläggningen kopplas från t.ex. vid underhåll.

• Till- resp. frånkoppling av värmeanläggningen: Ställ värmepannans strömbrytare i position 1 (PÅ) resp. 0 (AV).

Efter frånkoppling eller strömavbrott försvinner datum- och tidsinställningen efter 8 timmar. Alla andra inställningar sparas.

## 5.7 Anvisningar för drift

### Abonnent på EMS-buss

I ett bussystem får endast **en abonnent** genomföra värmekretsberäkningen. Endast en RC35 får installeras i en värmeanläggning. När ytterligare rumstermostater (t.ex. RC20) behövs, måste dessa installeras som fjärrstyrning<sup>1</sup> med inställd värmekrets-adress (sidan 26).

### Termostatventil i referensrum

Vid rumstemperaturreglering behövs inga termostatventiler<sup>2</sup> till värmeelementen i mätrummet. Om det finns termostatventiler i mätrummet måste dessa vara helt öppna.

### Pumpkick<sup>3</sup>

För att förhinda pumpskador kopplas alla värmekretspumpar i alla drifttyper till i 10 sekunder varje onsdag kl. 12:00 och kopplas sedan ifrån igen. Därefter styrs shunten i 10 sekunder i läget "ÖPPEN" och därefter i "STÄNGD". Därefter arbetar alla pumpar och shuntar åter i sina motsvarande regleringsfunktioner.

<sup>1.</sup> Funktionen finns inte hos värmepannor med DBA.

<sup>2.</sup> Rum där en RC35 eller RC20/RC20RF är monterad

<sup>3.</sup> Funktionen finns inte hos värmepannor med UBA1.x och DBA.

### Inställning av anläggningen (Servicemeny 6 Inställningar)

- Tryck på knapparna  $\frac{Menu}{OK}$  + Info +  $\Box$  samtidigt för att öppna menyn SERVICEMENY.
- Vrid knappen () åt vänster tills alternativet Inställningar visas (markerat med►).
- Tryck på knappen <sup>Menu</sup>/<sub>oκ</sub> för att öppna menyn SERVICE \ INSTÄLLNINGAR .

Observera att visningen av de enskilda menypunkterna är anläggningsspecifik.

#### 6.1 Anläggningsdata

• Tryck på knappen Menu för att välja **Anläggningsdata**. Menyn INSTÄLLNING \ ANLÄGGNING öppnas.

|                                                                   | Inmatningsområde            |                                                                                        |
|-------------------------------------------------------------------|-----------------------------|----------------------------------------------------------------------------------------|
| Menypunkt                                                         | Fabriksinställning fet stil | Mer information                                                                        |
| Vilket språk ska<br>användas?                                     | Svenska,                    |                                                                                        |
| Har du installerat en<br>modul för den<br>hydrauliska utjämnaren? | Ja, <b>Nej</b>              | 1)                                                                                     |
| Är värmekrets 1<br>installerad (oshuntad<br>värmekrets)?          | Ja, Nej                     |                                                                                        |
| Hur många blandade<br>värmekretsar är<br>installerade?            | 0<br>0 till 3               | Ställ in adressen på<br>shuntmodulens kodomkopplare<br>(fabriksinställning VK2).<br>1) |
| Har du installerat en<br>solvärmemodul?                           | Ja, <b>Nej</b>              | (1)                                                                                    |

SERVICEMENY Snabbmanövrering ▶Inställningar Diagnos Underhåll

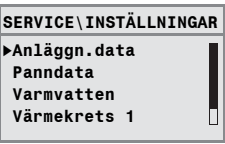

|                                                             | Inmatningsområde            |                                                                   |
|-------------------------------------------------------------|-----------------------------|-------------------------------------------------------------------|
| Menypunkt                                                   | Fabriksinställning fet stil | Mer information                                                   |
| Ska dämpning av<br>utetemperaturens<br>inverkan stängas av? | Ja, <b>Nej</b>              | Om du väljer <b>Ja</b> döljs efterföljande parameter byggnadstyp. |
| Vilket byggnadstyp har<br>du?                               | Lätt, <b>medel</b> , tung   | Byggnadstyp<br>(värmelagringsförmåga), se<br>sidan 24.            |
| Vilken är den lägsta<br>utetemperaturen i din<br>region?    | -10 ℃<br>-30 ℃ till 0 ℃     | Se sidan 25.                                                      |

tab. 8 Översikt Servicemeny Inställning \ Anläggningsdata

1) Inte möjligt resp. finns inte vid värmepannor med UBA1.x och DBA.

### 6.1.1 Byggnadstyp (dämpning av utetemperatur)

En byggnads värmelagringsförmåga och dess karakteristiska värmeövergångsmotstånd fördröjer den pendlande utetemperaturens effekt på inneutrymmen. Den aktuella utetemperaturen är därför inte avgörande för värmebehovet i rummen, utan det är istället den så kallade dämpade utetemperaturen.

Dämpningen, som omfattar pendlingar i utetemperaturen, ställs in med parametern **Byggnadstyp**. På så sätt kan regleringen justeras efter byggnadens karakteristiska egenskaper.

Regleringsapparaten beräknar tidskonstanten för utetemperaturens dämpning utifrån den angivna faktorn för den angivna byggnadstypen i tabellen 9 och en intern multiplikator, den så kallade gångtiden (=6 minuter). Tidskonstanten räknas ut så här: Faktor x gångtid = dämpningstidskonstant i timmar.

| Parameter<br>Byggnadstyp | Byggnadstyp                                            | Faktor |
|--------------------------|--------------------------------------------------------|--------|
| Lätt                     | t.ex. hus i färdig konstruktion, träramskonstruktion   | 10     |
| Medel                    | t.ex. hus baserade på cementblock (fabriksinställning) | 30     |
| Tung                     | t.ex. tegelhus                                         | 50     |

tab. 9 Beräkning av dämpningstidskonstant

24

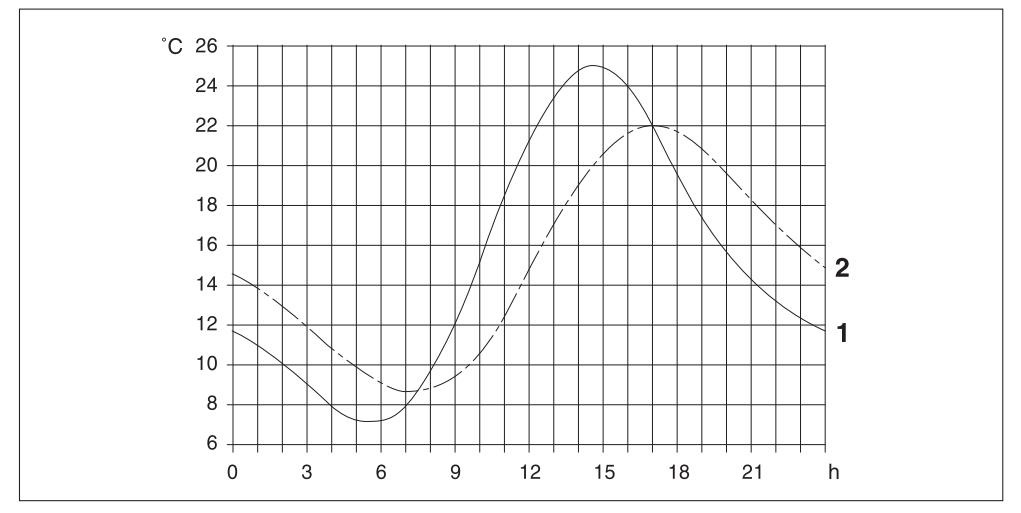

### **Exempel:**

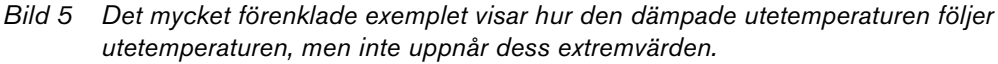

**1** aktuell utetemperatur

i

2 dämpad utetemperatur

I fabriksinställningen påverkar ändringarna av utetemperaturen beräkningen av den utetemperaturstyrda regleringen senast efter en fördröjning på tre timmar (30 x 6 minuter = 180 minuter).

 Kontrollera den beräknade dämpade och den aktuellt uppmätta utetemperaturen: Öppna menyn Diagnos \ Monitorvärde \ Panna/ brännare.

### 6.1.2 Minimal utetemperatur

Den minimala utetemperaturen är medelvärdet av de kallaste utetemperaturerna under de senaste åren och påverkar värmekurvan. Värdet kan tas från den nödvändiga värmebehovsberäkningen för varje byggnad eller från områdets klimatzonskarta.

### 6.2 Panndata

 Vrid knappen <sup>(</sup>→ åt vänster tills alternativet **Panndata** visas (markerat med ►).

SERVICE∖INSTÄLLNINGAR Anläggn.data ▶Panndata Varmvatten Värmekrets 1

 Tryck på knappen der för att välja Panndata. Menyn INSTÄLLNING \ PANNA öppnas.

| Menypunkt                                                       | Inmatningsområde<br>Fabriksinställning fet stil | Mer information                                                                                                    |
|-----------------------------------------------------------------|-------------------------------------------------|----------------------------------------------------------------------------------------------------|
| Eftergångstid för<br>pannpump efter<br>brännaravstängning?      | <b>5 min</b><br>inaktiverat, 1 till 60 min      | Inställning är endast möjlig vid<br>värmepanna med intern pump.<br>1)                                                                                                    |
| Vilken inställning vill du<br>ha för den modulerande<br>pumpen? | 2<br>O till 8                                   | <ul> <li>Värmepumpens kurva, beroende<br/>av KIM/BIM</li> <li>- 0: om en hydraulisk utjämnare<br/>är installerad.</li> <li>- 1-8: läs dokumentationen till<br/>värmepannan</li> <li>1) 2)</li> </ul> |

tab. 10 Översikt Servicemeny Inställning \ Panndata

- 1) Inte möjligt resp. finns inte vid värmepannor med UBA1.x.
- 2) anläggningsberoende

### 6.3 Data för värmekrets

I det här kapitlet beskrivs inställningen av alla värmekretsar med värmekrets 1 som exempel.

- Vrid knappen <sup>→</sup> åt vänster tills alternativet Värmekrets 1 visas (markerat med ►).
- Tryck på knappen *menni för att välja* Värmekrets 1. Menyn INSTÄLLNING \ VÄRMEKR 1 öppnas.

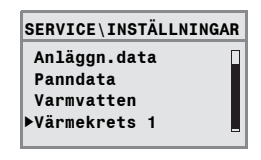

| Menypunkt                               | Inmatningsområde<br>Fabriksinställning fet stil | Mer information                                                                                                    |
|-----------------------------------------|-------------------------------------------------|----------------------------------------------------------------------------------------------------|
| Ska värmekrets 1 vara<br>aktiverad?     | <b>Ja,</b> Nej                                  |                                                                                                    |
| Vilken manöverpanel har                 | RC20/RC20RF, <b>RC35</b> ,                      | Se sidan 31.                                                                                                    |
| tilldelats värmekrets 1?                | Ingen                                           | RC20 kan inte väljas hos UBA1.x.                                                                                               |
|                                         |                                                 | Om du väljer <b>Ingen</b> ställs<br>regleringssättet om till <b>Utetemp</b><br><b>styr</b> och kopplas bort.                   |
| Hur ska värmekrets 1<br>regleras?       | <b>Utetemp styr</b> , Rumstemp<br>styr          | <b>Rumstemp styr</b> kan endast ställas<br>in om RC20 eller RC35 har<br>tilldelats.                                            |
|                                         |                                                 | Om du väljer <b>Rumstemp styr</b><br>används rumsframledning.                                                                  |
| Vilket värmesystem har<br>värmekrets 1? | Värmeelement, Konvektor,<br>Golv                | För VK1 gäller inställningen <b>Golv</b><br>endast om brännvärde-värmepanna<br>och ingen blandad värmekrets är<br>installerad. |
|                                         |                                                 | Vid golvvärme bör absolut<br>säkerhetstermostat användas.                                                                      |
| Värmekurva                              |                                                 |                                                                                                    |
| Värmesystem (-10 °C)                    | 75 °C (värmeelement,                            | Den inställda minimala                                                                                                    |
|                                         | konvektor)                                      | utetemperaturen står inom                                                                                                    |
|                                         | 45 °C (golv)                                    | parentes (se sidan 26). Inställning                                                                                            |
|                                         | 30 °C till 90 °C                                | endast när regleringssättet är                                                                                                 |
|                                         |                                                 | inställt på <b>Utetemp styr</b>                                                                                                |
|                                         |                                                 | (se sidan 32).                                                                                                    |
| Max framl.temp                          | Värmeelement, konvektor:                        | Inställning endast när                                                                                                    |
|                                         |                                                 | regieringssattet ar installt pa                                                                                                |
|                                         |                                                 | Inställning ondost pär                                                                                                    |
| Ange max framled-                       |                                                 | regleringssättet är inställt på                                                                                                |
| ningstermperatur                        |                                                 | Rumstemp styr (se sidan 32).                                                                                                   |
| Min framl.temp                          | 5 °C                                            | Inställning endast när                                                                                                    |
|                                         | 5 °C till 70 °C                                 | regleringssättet är inställt på                                                                                                |
|                                         |                                                 | <b>Utetemp styr</b> (se sidan 32).                                                                                             |
| Ange min framlednings-                  |                                                 | Inställning endast när                                                                                                    |
| temperatur:                             |                                                 | regleringssättet är inställt på                                                                                                |
|                                         |                                                 | Rumstemp styr (se sidan 32).                                                                                                   |

| tab. 11 | Översikt Servicemen | y Inställning | \ Värmekrets | 1 |
|---------|---------------------|---------------|--------------|---|
|---------|---------------------|---------------|--------------|---|

| D.A. |                          | Inmatningsområde               | Maxinformation                          |
|------|--------------------------|--------------------------------|-----------------------------------------|
| IVIE | enypunkt                 | Fabriksinstalining fet stil    | Mer Information                         |
|      | Rumstemp.offset          | 0,0K                           | Förskjutning av värmekurva.             |
|      |                          | -5,0K till +5,0K               | Inställning endast när                  |
|      |                          |                                | regleringssättet är inställt på         |
|      |                          |                                | <b>Utetemp styr</b> (se sidan 32).      |
| An   | ge maximal påverkan      | ЗК                             | Inställning endast när                  |
| frå  | n rumstemperatur:        | OK till 10K                    | regleringssättet är inställt på         |
|      |                          |                                | <b>Utetemp styr</b> (se sidan 31).      |
| Vil  | ket                      | Utetemp.hålldrift,             | Nattsänkning                            |
| ter  | nperatursänkningssätt    | Reducerad drift,               | (se sidan 33)                           |
| sk   | a användas?              | Rumstemp.hålldrift (endast     |                                         |
|      |                          | om RC35 eller RC20 har         |                                         |
|      |                          | tilldelats värmekretsen),      |                                         |
|      |                          | Frånkopplingsdrift             |                                         |
| Vil  | ken utetemperatur ska    | <b>5 °C</b> -20 °C till +10 °C | Temperaturtröskel för                   |
| gä   | lla för temp             |                                | <b>Utetemp.hålldrift</b> (se sidan 33). |
| sä   | nkningsdriften?          |                                | Inställning endast när                  |
|      |                          |                                | sänkningssättet är inställt på          |
|      |                          |                                | Utetemp.hålldrift.                      |
| Fry  | /sskydd                  |                                |                                         |
|      | Vilken temperatur ska    | Utetemperatur,                 | Inställning Rumstemperatur endast       |
|      | vara avgörande för       | Rumstemperatur, Inget          | om RC20 eller RC35 har tilldelats       |
|      | frysskyddet?             | frysskydd                      | värmekretsen                            |
|      |                          |                                | (se sidan 34).                          |
|      | Vilken                   | 5 °C                           | Beroende på utetemperatur               |
|      | frysskyddstemperatur     | -20 °C till +10 °C             | (se sidan 34).                          |
|      | ska användas?            |                                |                                         |
|      | Vid vilken utetemperatur | Från                           | Sänkning enligt DIN 12831               |
|      | ska tempsänkningen       | Från, -30 °C till +10 °C       | (se sidan 35).                          |
|      | avbrytas?                |                                |                                         |
| Sk   | a varmvattenprioritet    | Ja, <b>Nej</b>                 |                                         |
| va   | ra aktiv?                |                                |                                         |
| Sh   | unt1)                    |                                |                                         |
|      | Finns en shunt?          | Ja, Nej                        | Inställning endast från värmekrets 2.   |
|      |                          |                                | 1)                                      |
|      | Vilken gångtid har       | 120 sekunder                   | 1)                                      |
|      | shunten?                 | 10 till 600 sekunder           |                                         |
|      | Vilken höining ska       | 5K                             | 1)                                      |
|      | användas för pannan?     | 0 till 40K                     |                                         |
|      |                          |                                |                                         |

tab. 11 Översikt Servicemeny Inställning \ Värmekrets 1

#### **Buderus**

|                 |                                                                   | Inmatningsområde                                                            |                                                                                                    |
|-----------------|-------------------------------------------------------------------|-----------------------------------------------------------------------------|----------------------------------------------------------------------------------------------------|
| Me              | enypunkt                                                          | Fabriksinställning fet stil                                                 | Mer information                                                                                                    |
| То              | rkning av golvbeläggning                                          | 1)                                                                          |                                                                                                    |
|                 | Ska en torkning av<br>golvbeläggningen<br>utföras?                | Ja <b>Nej</b>                                                               | Inställning endast när golvvärme är<br>inställt. Under torkning av<br>golvbeläggningen aktiveras inte<br>varmvattenberedning.<br>1)                         |
|                 | Hur ofta (dagar) ska<br>framledningstempera-<br>turen höjas?      | <b>Varje dag</b> , Varannan dag till<br>Var 5:e dag                         | 1)                                                                                                    |
|                 | Hur många kelvin ska<br>framledningstemp höjas<br>varje gång?     | <b>5K</b><br>0 till 10K                                                     | 1)                                                                                                    |
|                 | Vilken max<br>framledningstempera-<br>tur ska uppnås?             | <b>45 °C</b><br>25 °C till 60 °C                                            | 1)                                                                                                    |
|                 | Hur många dagar ska<br>max<br>framledningstempera-<br>tur hållas? | <b>4 dagar</b><br>0 till 20 dagar                                           | 1)                                                                                                    |
|                 | Hur ofta (dagar) ska<br>framledningstempera-<br>turen sänkas?     | Direkt normaldrift, <b>Varje<br/>dag</b> , Varannan dag till Var<br>5:e dag | 1)                                                                                                    |
|                 | Hur många kelvin ska<br>framledningstemp<br>sänkas varje gång?    | <b>5K</b><br>0 till 20K                                                     | Inställning endast när sänkning av<br>framledningstemperaturen inte är<br>inställd på <b>Direkt normaldrift</b> .<br>1)                                     |
| Vil<br>ko       | l du ändra<br>pplingsprogrammet?                                  | Ja, <b>Nej</b>                                                              | Om du väljer <b>Ja</b> kommer du till<br>kopplingsprogrammet för<br>värmekretsen.                                                                           |
| Sk<br>ko<br>utl | a en optimering av<br>pplingsprogrammet<br>föras?                 | Ja, <b>Nej</b>                                                              | Automatisk anpassning av tidpunkt<br>för till- och frånkoppling beroende<br>av utetemperatur, rumstemperatur<br>och byggnadsslag<br>(värmelagringsförmåga). |

tab. 11 Översikt Servicemeny Inställning \ Värmekrets 1

| Menypunkt                                           | Inmatningsområde<br>Fabriksinställning fet stil                                            | Mer information                                                                                                    |
|-----------------------------------------------------|--------------------------------------------------------------------------------------------|----------------------------------------------------------------------------------------------------|
| Vilket temp.sänknsätt ska<br>användas vid semester? | <b>Utetemp.hålldrift</b> ,<br>Reducerad drift,<br>Rumstemp.hållning,<br>Frånkopplingsdrift | Se sidan 33.<br>Inställningen <b>Rumstemp.hålldrift</b><br>endast om fjärrstyrning (t. ex.<br>RC20) har tilldelats värmekretsen.                         |
|                                                     |                                                                                            | Om du väljer <b>Reducerad drift</b><br>används den normala<br>nattemperaturen.                                                                           |
| Vilken utetemperatur ska<br>användas?               | <b>5 °C</b><br>-20 °C till +10 °C                                                          | Temperaturtröskel för<br>Utetemp.hålldrift<br>(se sidan 33). Inställning endast när<br>sänkningssättet för semester är<br>inställt på Utetemp.hålldrift. |

tab. 11 Översikt Servicemeny Inställning \ Värmekrets 1

1) Inte möjligt resp. finns inte vid värmepannor med UBA1.x och DBA.

### 6.3.1 Software-tilldelning av manöverpanel/fjärrstyrning<sup>1</sup>

Exempel: Värmeanläggning med värmekrets 1 och värmekrets 2 (sidan 10)

| Variant | Inställning: Vilken manöverpanel<br>har tilldelats värmekretsen? | Följdverkan                                                                                                 |
|---------|------------------------------------------------------------------|----------------------------------------------------------------------------------------------------|
| Α       | VK 1 = RC35, VK 2 = RC35<br>(se bild 2, <b>1</b> på Sidan 10)    | Samma rumstemperaturer för VK 1 och VK 2                                                                    |
| В       | VK 1 = RC35, VK 2 = ingen<br>(se bild 2, <b>1</b> på Sidan 10)   | Rumstemperaturer för VK 1 och VK 2 kan ställas<br>in separat                                                |
| С       | VK 1 = RC20, VK 2 = RC35<br>(se bild 2, <b>2</b> på Sidan 10)    | Rumstemperaturer för VK 1 och VK 2 kan ställas<br>in separat; ställ in rumstemperaturer för VK 1 på<br>RC20 |

tab. 12 Inställning av rumstemperaturer i förhållande till manöverpanelen

## 6.3.2 Regleringssätt (utetemp styr/påverkan från rumstemperatur)

I regleringsapparaten Logamatic är varmvattentemperaturens värmekurva fastställd i värmepannan. Den kan väljas om värmekurvan enbart påverkas av utetemperaturen eller om en blandning av utetemperaturen och rumstemperaturen bestämmer värmekurvan.

- Utetemp styr: Med den här inställningen regleras den i regleringsapparaten beräknade panntemperaturen vid en förändring av den dämpade utetemperaturen i kombination med utvalda inställningar för rumsbörvärde, offset, värmesystemtemperatur och minimal utetemperatur. Denna temperatur leds därefter via den ständigt aktiva värmecirkulationspumpen till värmeelementen resp. golvvärmen. När den här inställningen är vald är följande situationer de enda som kan leda till att värmecirkulationspumpen stängs av: sommardrift, nattsänkning (beroende på valt sänkningssätt) eller varmvattendrift (endast vid varmvattenprioritet).
- Utetemp styr med påverkan av rumstemperaturen (fabriksinställning): Den här typen av reglering fungerar på samma sätt som den väderleksstyrda regleringen med den skillnaden att du kan bestämma om och i vilken grad rumstemperaturen ska påverka värmekurvan med parametern maximal påverkan från rumstemperatur. Manöverpanelen/fjärrstyrningen måste installeras i ett referensrum så att en representativ rumstemperatur mäts. Ju högre parametern ställs in, desto större blir rumstemperaturens andel i värmekurvan (fabriksinställning 3 kelvin). Detta gäller överoch underskridande av rumstemperaturens börvärde. Om parametern maximal påverkan från rumstemperatur ställs in på 0 påverkas dock regleringen endast av utetemperaturen.

<sup>1.</sup> Funktionen finns inte hos värmepannor med UBA1.x och DBA.

### 6.3.3 Värmekurva

Parametrar: värmesystemtemperatur, maximal och minimal framledningstemperatur och rumstemperatur-offset (parallellförskjutning)

Värmekurvan är den avgörande basfaktorn för en energisnål och bekväm drift av värmeanläggningen vid utetemperaturstyrd reglering. Reglersystemet Logamatic beräknar utifrån ett antal faktorer i värmeanläggningen den optimala värmekurvan med hjälp av en matematisk formel.

Hänsyn tas därvid till den dämpade utetemperaturen och rumregleringstemperaturen. Rumsregleringstemperaturen är i sin tur en intern beräkningsfaktor som utgörs av önskad rumstemperatur (rumsbörtemperatur) och påverkan från rumstemperaturen.

Därigenom kan användaren omedelbart påverka värmekurvan genom att förändra rumsbörtemperaturen.

Värmekurvan (bild 6, sidan 33) bestäms i stora drag av sin bas- och slutpunkt. Baspunkten är vid rumstemperatur 20 °C och dämpad utetemperatur 20 °C framledningstemperatur 20 °C. Värmekurvans slutpunkt måste ställas in enligt systemets värmesystemtemperatur.

Värmekurvans utseende (lutning/branthet) bestäms av de bägge parametrarna **min utetemperatur** (den lägsta temperatur som kan väntas i regionen, sidan 25) och **värmesystemtemperatur** (den framledningstemperatur som ska uppnås vid minimal utetemperatur) (bild 6, vänster).

X-axeln på den grafiskt framställda värmekurvan på displayen visar området mellan +20 °C och -20 °C.Med parametern **värmesystem** är den minimala utetemperatur som ställts in under Anläggn.data markerad med en ring. Framställningen är dock inte längre helt korrekt om en minimal utetemperatur på under -20 °C anges (ringen ligger då inte längre på värmekurvan).

Med parametern **min framledningstemperatur** kan ett lägsta börvärde anges (bild 6, **4**). När värdet underskrids slås brännaren på igen.

En parallell förskjutning av värmekurvan uppåt eller nedåt uppnås genom att anpassa parametern **rumstemperatur-offset** och/eller den inställda rumstemperaturen (bild 6, höger). Inställning av offset är t.ex. användbart när uppmätt rumstemperaturen hos en termometer avviker från det inställda börvärdet.

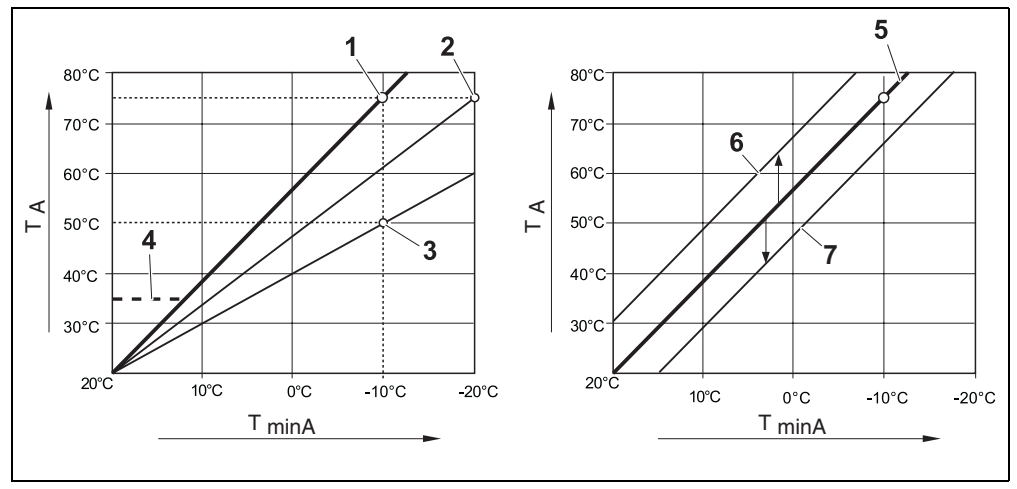

Bild 6 Inställning av värmekurvan. Vänster: Inställning av lutning för värmesystemtemperatur och minimal utetemperatur. Höger: Parallellförskjutning för offset och rumsbörvärde möjligt

- T<sub>minA</sub> minimal utetemperatur
- T<sub>A</sub> Värmesystemtemperatur (den framledningstemperatur som ska uppnås vid min. utetemperatur)
- 1 Inställning: Värmesystemtemperatur 75 °C, minimal utetemperatur -10 °C (grundkurva)
- 2 Inställning: Värmesystemtemperatur 75 °C, minimal utetemperatur -20 °C
- 3 Inställning: Värmesystemtemperatur 50 °C, minimal utetemperatur -10 °C
- 4 Inställning: Minimal framledningstemperatur 35 °C
- 5 Inställning: Värmesystemtemperatur 75 °C, minimal utetemperatur -10 °C (grundkurva)
- 6 Parallellförskjutning av grundkurvan genom förändring av offset +3 eller ökning av rumsbörvärdet
- 7 Parallellförskjutning av grundkurvan genom förändring av offset -3 eller minskning av rumsbörvärdet

### 6.3.4 Sänkningssätt (nattsänkning)

Det finns flera olika sänkningssätt för att anpassa nattsänkningen till användarens särskilda behov:

 Reducerad drift: Genom konstant värmedrift (cirkulationspumpen går ständigt) förblir rummen varma på natten. Du kan ställa in ett börvärde för rumstemperatur nattetid. Värdet är minst 1 kelvin lägre än börvärdet för rumstemperatur dagtid. Värmekurvan beräknas utifrån denna uppgift.Inställningen rekommenderas för golvvärme.

- Frånkopplingsdrift: Panna och värmecirkulationspump är avstängda, frysskydd är aktiverat. Cirkulationspumpen startas endast vid frysskyddsdrift. Rekommenderas inte på grund av risk för kraftig nedkylning av huset.
- Rumstemp.hålldrift: När rumstemperaturen underskrider den inställda nattemperaturen (börvärde) sker uppvärmning som vid reducerad värmedrift (enligt beskrivningen under sänkningssätt "Reducerad drift"). Om rumstemperaturen överskrider nattbörtemperaturen med mer än 1 kelvin slås pannan och värmecirkulationspumpen av (enligt beskrivningen under sänkningssätt "Frånkopplingsdrift"). Det här sänkningssättet är endast möjligt om en manöverpanel/ fjärrstyrning är installerad i ett representativt rum (referensrum) eller om rumstemperaturen registreras med hjälp av en extern rumsgivare.
- Utetemp.hålldrift: Om den dämpade utetemperaturen underskrider värdet för den justerbara utetemperaturtröskeln arbetar värmesystemet som i reducerad värmedrift (enligt beskrivningen under sänkningssätt "Reducerad drift"). Ovanför tröskeln stängs värmesystemet av (enligt beskrivningen under sänkningssätt "Frånkopplingsdrift"). Det här sänkningssättet passar värmekretsar utan egen manöverpanel/fjärrstyrning. Driftsättet skyddar mot kraftig nedkylning av rummen från en bestämd utetemperatur.

### 6.3.5 Frysskydd

Frysskyddsfunktionen omfattar följande möjligheter:

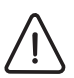

Se upp: Skador på anläggningen på grund av frost

Inställningsalternativen **Inget frysskydd** och **Rumstemperatur** ger inget resp. ett otillräckligt frysskydd. Om du väljer dessa inställningar visar ett meddelande på displayen att det finns risk för att anläggningen fryser sönder.

- Använd inställningen Utetemperatur för ett säkert frysskydd.
- Inget frysskydd (frysskydd är avstängt)
- Utetemperatur (utetemperaturgivare krävs) Om utetemperaturen underskrider tröskeln för den justerbara frysskyddstemperaturen slås värmekretsens pump på automatiskt.
- Rumstemperatur (rumgivare för RC35 resp. RC20) Om rumstemperaturen sjunker under det fast inställda värdet 5 °C slås värmekretsens pump på automatiskt. Om rumstemperaturen stiger över 7 °C slås värmekretsens pump av automatiskt.

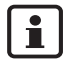

34

Inställningen **Rumstemperatur** ger inte något absolut frysskydd eftersom exempelvis ledningar i ytterväggar kan frysa trots att temperaturen i mätrummet ligger långt över 5 °C på grund av främmande värmekällor.

### Vid vilken utetemperatur ska temp.-sänkningen avbrytas?

För att följa DIN EN 12831 krävs en bekväm värme, att värmeavgivande ytor och värmealstrare är inställda på en bestämd effekt, när värmeanläggningen kyls ned under ett bestämt värde vid nattsänkning.

Med parametern **Vid vilken utetemperatur ska temp.-sänkningen avbrytas?** kan en utetemperaturtröskel ställas in (i förhållande till den dämpade utetemperaturen, sidan 24).

l bilden 7visas frysskyddsfunktionens effekt utan och med aktiverad parameter. Valda inställningar: Frysskydd enligt **utetemperatur**; **frysskyddstemperatur** 5 °C.

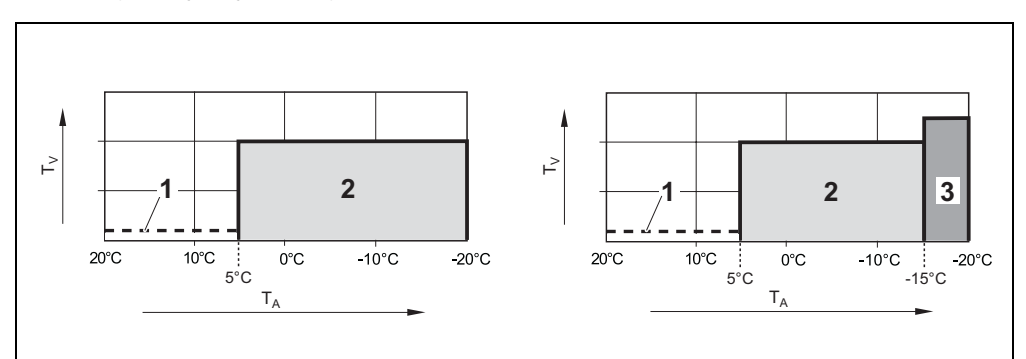

Bild 7 Effekt av parametern "Vid vilken utetemperatur ska temp.-sänkningen avbrytas?". Vänster: Parametern är inställd på "Från" (fabriksinställning). Höger: Parametern är inställd på -15 °C

- T<sub>A</sub> Utetemperatur
- T<sub>V</sub> Framledningstemperatur
- **1** Frånkopplingsdrift
- 2 Reducerad drift (inställd rumstemperatur nattetid)
- 3 Värmedrift (inställd rumstemperatur dagtid)

När utetemperaturen underskrider -15 °C övergår uppvärmningen från reducerad drift till värmedrift (bild 7, 3). På så sätt kan mindre värmeavgivande ytor användas.

### 6.4 Varmvatten

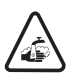

6

Varning: Skållningsrisk vid tappställena

Om varmvattentemperaturer över 60 °C°C kan ställas in, finns risk för skållning vid tappställena under och efter den termiska desinfektionen.

- Informera kunden om att endast blandat varmvatten ska vridas upp.
- Vrid knappen <sup>\*</sup> t vänster tills Varmvatten visas (markerat med ►).

SERVICE∖INSTÄLLNINGAR Anläggn.data Panndata ⊳Varmvatten Värmekrets 1

 Tryck på knappen *meno* för att välja Varmvatten. Menyn INSTÄLLNING \ VARMV. öppnas.

| Menypunkt                                                  | Inmatningsområde<br>Fabriksinställning fet stil | Mer information                                                                                                   |  |
|------------------------------------------------------------|-------------------------------------------------|----------------------------------------------------------------------------------------------------|--|
| Har du varmvatten<br>installerat?                          | Ja, Nej                                         | Vid värmepannor med DBA är<br>avinstallation av varmvattnet inte<br>möjligt.                                      |  |
| Begränsning av max<br>börvärde för<br>varmvattentemp till: | 60 ℃<br>60 ℃ till 80 ℃                          |                                                                                                    |  |
| Till vilken temp ska ditt<br>varmvatten värmas?            | 60 ℃<br>30 ℃ till 80 ℃                          | Om begränsningen >60 °C är<br>inställd kan det här högre värdet<br>också ställas in på<br><b>operatörsmenyn</b> . |  |
| Hur ska<br>varmvattenberedningen<br>utföras?               | <b>3-vägs-reglerventil</b><br>Beredarpump       | 1)                                                                                                    |  |
| Vill du ändra<br>kopplingsprogram för<br>varmvatten?       | Ja, <b>Nej</b>                                  | Om du väljer <b>Ja</b> kommer du till<br>kopplingsprogrammet för<br>varmvatten.                                   |  |
| VVC <sup>1)</sup>                                          |                                                 |                                                                                                    |  |
| Är en cirkulationspump<br>installerad?                     | Ja, <b>Nej</b>                                  | 1)                                                                                                    |  |

tab. 13 Översikt Servicemeny Inställning \ Varmvatten

|                         |                                  | Inmatningsområde                |                                       |
|-------------------------|----------------------------------|---------------------------------|---------------------------------------|
| Menypunkt               |                                  | Fabriksinställning fet stil     | Mer information                       |
|                         | Hur ofta ska                     | 1 gång à 3 minuter,             | 1)                                    |
|                         | cirkulationspumpen gå            | 2 gånger à 3 minuter,           |                                       |
|                         | till varje timme?                | 3 gånger à 3 minuter,           |                                       |
|                         |                                  | 4 gånger à 3 minuter,           |                                       |
|                         |                                  | 5 gånger à 3 minuter,           |                                       |
|                         |                                  | 6 gånger à 3 minuter,           |                                       |
|                         |                                  | kontinuerligt                   |                                       |
|                         | Tillkoppling VVC                 |                                 | Grafisk presentation av               |
|                         |                                  |                                 | tillkopplingsfrekvensen per timme.    |
|                         |                                  |                                 | 1)                                    |
|                         | Vill du ändra                    | Ja, <b>Nej</b>                  | Om du väljer <b>Ja</b> kommer du till |
|                         | kopplingsprogram för             |                                 | kopplingsprogrammet för VVS.          |
|                         | VVS?                             |                                 | 1)                                    |
| Те                      | rmisk desinfektion <sup>1)</sup> |                                 |                                       |
|                         | Ska en termisk                   | Ja, <b>Nej</b>                  | 1)                                    |
|                         | desinfektion                     |                                 |                                       |
|                         | genomföras?                      |                                 |                                       |
|                         | Med vilken temperatur            | 70 °C                           | Vid temperaturer över 60 °C finns     |
|                         | ska den termiska                 | 60 °C till 80 °C                | risk för skållning vid tappställena   |
|                         | desinfektionen                   |                                 | under och efter den termiska          |
|                         | utföras? <sup>1)</sup>           |                                 | desinfektionen. <sup>1)</sup>         |
|                         | Vilken veckodag ska              | Måndag, <b>Tisdag</b> , Onsdag, | 1)                                    |
|                         | den termiska                     | Torsdag, Fredag, Lördag,        |                                       |
|                         | desinfektionen                   | Söndag, Dagligen                |                                       |
|                         | utföras? <sup>1)</sup>           |                                 |                                       |
|                         | Vid vilken tid ska den           | 1:00h                           | Endast hela timmar kan anges.         |
|                         | termiska desinfektionen          | 0:00 till 23:00h                | 1)                                    |
|                         | utföras? <sup>1)</sup>           |                                 |                                       |
| Ska lysdioden i         |                                  | Ja, Nej                         | Engångsladdningsfunktionen            |
| engångsladdningsknappen |                                  |                                 | behålls, men indikeras inte längre    |
| aktiveras?              |                                  |                                 | med lysdioden.                        |
|                         |                                  |                                 | 1)                                    |

tab. 13 Översikt Servicemeny Inställning \ Varmvatten

1) Inte möjligt resp. finns inte vid värmepannor med UBA1.x och DBA.

# 6.5 Solvärmedata<sup>1)</sup>

- Vrid knappen <sup>\*</sup>○<sup>\*</sup> åt vänster tills alternativet Solvärmedata visas (markerat med ►).
- SERVICE\INSTÄLLNINGAR Panndata Varmvatten Värmekrets 1 ▶Solvärmedata
- Tryck på knappen der för att välja Solvärmedata.
   Menyn INSTÄLLNING \ SOLVÄRME öppnas.

| Menypunkt                                                  | Inmatningsområde<br>Fabriksinställning fet stil  | Mer information |
|------------------------------------------------------------|--------------------------------------------------|-----------------|
| Vilket driftsätt ska<br>användas?                          | <b>Automatik</b><br>konstant till, konstant från | 1)              |
| Vilken är<br>solvärmeanläggningens<br>max ackumulatortemp? | <b>60 °C</b><br>30 °C till 90 °C                 | 1)              |
| Under vilken temp får<br>ackumulatortemp inte<br>sjunka?   | Från<br>30 °C till 54 °C                         | 1)              |
| Vilken är den minsta<br>pumpeffekten?                      | <b>30%</b><br>20% till 100%                      | 1)              |

tab. 14 Översikt Servicemeny Inställning \ Solvärmedata

1) Inte möjligt resp. finns inte vid värmepannor med UBA1.x och DBA.

Förklaringar om inställningarna hittar du i dokumentationen till solvärmemodulen SM10.

### 6.6 Kalibrering RC35

- Vrid knappen <sup>(</sup>) åt vänster tills alternativet Kalibrering RC35 visas (markerat med ►).
- Tryck på knappen Kill för att välja Kalibrering RC35.
   Menyn INSTÄLLNING \ KAL RC35 öppnas.

SERVICE\INSTÄLLNINGAR Varmvatten Värmekrets 1 Solvärmedata ▶Kalibrering RC35

| Menypunkt       | Inmatningsområde<br>Fabriksinställning fet stil | Mer information |
|-----------------|-------------------------------------------------|-----------------|
| Kalibrering av  | 0,0K                                            |                 |
| rumstemperatur: | -5,0K till +5,0K                                |                 |

tab. 15 Översikt Servicemeny Inställning \ Kalibrering RC35

#### Justera rumstemperatur (Kalibrering)

Om en separat termometer finns i närheten av manöverpanelen kan det hända att den visar en annan rumstemperatur än manöverpanelen. Med den här funktionen kan du justera manöverpanelens indikering med termometern ("kalibrera").

Innan du jämför rumstemperatur ska följande punkter beaktas:

- Mäter termometern mer exakt än manöverpanelen?
- Sitter termometern i närheten av manöverpanelen så att båda påverkas av samma främmande temperaturkällor (t.ex. solljus, kamin)?

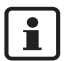

En termometer kan visa temperaturändringar långsammare eller snabbare än manöverpanelen.

 Manöverpanelen ska därför inte kalibreras under värmeanläggningens sänknings- eller uppvärmningsfas.

Exempel: När termometern visar 0,5 °Chögre temperatur än manöverpanelen anger du "+0,5 K" som kalibreringsvärde.

# 6.7 Kontaktdata

Kontaktdata visas automatiskt för slutkunden om en störning uppstår.

- Vrid knappen <sup>(</sup>) åt vänster tills alternativet Kontaktdata visas (markerat med ►).
- Tryck på knappen Kenner för att välja Kontaktdata.
   Menyn INSTÄLLNING \ KONTAKT öppnas.

SERVICE∖INSTÄLLNINGAR Värmekrets 1 Solvärmedata Kalibrering RC35 ÞKontaktdata

| Menypunkt                              | Inmatningsområde | Mer information |
|----------------------------------------|------------------|-----------------|
| Värmeföretagets namn<br>och telefonnr: |                  |                 |

tab. 16 Översikt Servicemeny Inställning \ Kontakt

### Inmatning av företagsnamn och telefonnummer

Två rader med vardera 21 tecken är tillgängliga (stora bokstäver, tal och vissa specialtecken).

Den aktuella markörpositionen blinkar (markerad med "\_").

1. Håll knappen 🕅 nedtryckt och vrid samtidigt på knappen 🏹 för att välja ett annat tecken.

Släpp knappen: Det ändrade tecknet sparas.

- 2. Vrid på knappen ሸ till vänster eller höger för att flytta markörpositionen.
- 3. Ange ett blankt tecken om du vill radera ett tecken.
- 4. Tryck på knappen () om du vill spara inmatningen och lämna menyn.

# 7 Diagnos

På servicemenyn **Diagnos** finns flera verktyg för diagnos:

- Funktionstest<sup>1</sup>, <sup>2</sup>
- Monitorvärde
- Felmeddelande<sup>1</sup>
- Värmekurva
- Versioner
- Tryck på knapparna (Here) + (Info) + (Info) + (Info) samtidigt för att öppna menyn SERVICEMENY.

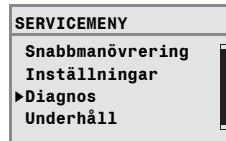

- Vrid knappen <sup>(¬</sup>) åt vänster tills alternativet **Diagnos** visas (markerat med►).
- Tryck på knappen *meno* för att öppna menyn SERVICE \ DIAGNOS.

Observera att visningen av de enskilda menypunkterna är anläggningsspecifik.

# 7.1 Funktionstest<sup>1), 2)</sup>

Med hjälp av den här menyn kan du styra enskilda EMS-komponenter riktat för att testa deras funktionalitet. De funktioner och inställningsmöjligheter som är tillgängliga är anläggningsspecifika.

 Håll knappen medtryckt och vrid samtidigt på knappen om du vill ändra inställningen:

### t. ex. BRÄNNARE FRÅN till BRÄNNARE TILL.

Ändringen börjar gälla när du släpper upp knappen 🦉

 Vrid på knappen om du vill växla mellan olika indikeringar (funktionstest).

| FUNKTIONSTEST\PANNA |       |  |  |  |
|---------------------|-------|--|--|--|
| Ventil 1 + 2        | stä   |  |  |  |
| Tändning            | FRÅN  |  |  |  |
| Flamma              | FRÅN  |  |  |  |
| Flamström           | 0.0µA |  |  |  |
| ▶Brännare           | TILL  |  |  |  |

| FUNKTIONSTEST\PANNA |      |  |  |
|---------------------|------|--|--|
| Akt panntemp        | 60°C |  |  |
| Lufttemperatur      | 32°C |  |  |
| Avgastemperatur     | 78°C |  |  |
| Flamma              | från |  |  |
| ▶Brännare           | FRÅN |  |  |
|                     |      |  |  |

<sup>1.</sup> Funktionen finns endast i begränsat utförande på värmepannor med DBA.

<sup>2.</sup> Funktionen finns inte hos värmepannor med UBA1.x.

i

Följ de anvisningar som visas på displayen vid byten i menyer eller vid val av inställningar. Tryck på valfri knapp eller vrid på vridknappen för att bekräfta anvisningen.

i

Inställningar som kan göra att komponenter skadas tillåts inte. Vissa inställningar är därför inte tillåtna.

# 7.2 Monitorvärde

På menyn **Monitorvärde** kan du se bör- och ärvärden för värmeanläggningen. I övervakningsvärdena visas först börvärdet och sedan ärvärdet. Övervakningsvärdena som visas är anläggningsspecifika.

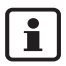

Om värdena som visas inte får plats på displayen visas de som en lista. Listan kan flyttas uppåt eller nedåt genom vridning.

| DIAGNOSE \<br>ÖVERV.VÄRDEN                            | Mer information                                                              |  |
|-------------------------------------------------------|------------------------------------------------------------------------------|--|
| Panna/brännare                                        | Övervakningsvärdena visas som en lista, dvs. om du vrider visas fler värden. |  |
| Hydr utjämnare <sup>1)</sup>                          |                                                                              |  |
| Varmvatten                                            |                                                                              |  |
| Värmekrets 1                                          | Värdena för ytterligare värmekretsar visas, om sådana är installerade.       |  |
| Solvärme <sup>1)</sup>                                |                                                                              |  |
| Modul UM10 <sup>1)</sup>                              | för fastbränslepanna; EV2 = extern förregling (ingång)                       |  |
| Radio <sup>1)</sup> FB = Fältstyrka för radiosignalen |                                                                              |  |
| Fältbussnod <sup>1)</sup>                             |                                                                              |  |

tab. 17 Översikt över menyn Överv.värden

1) Inte möjligt resp. finns inte vid värmepannor med UBA1.x och DBA.

# 7.3 Felmeddelande

Med menyn **Fellarm** kan du hämta de senast uppkomna felen i felminnet om du exempelvis vill undersöka ett fel.

Man skiljer mellan fel i kategorierna:

 Aktuella fel är alla fel som finns på anläggningen just nu. De kan vara av typen Förreglande, Blockerande eller Anläggningsfel.

- Förreglande fel<sup>1</sup>: När felet har åtgärdats måste värmeanläggningen låsas upp manuellt. Tryck då på knappen Återställning på värmepannan.
- Blockerande fel<sup>1</sup>: Vid blockerande fel arbetar värmeanläggningen vidare automatiskt, så fort felet har åtgärdats.
- Anläggningsfel på värmeanläggningen registreras i RC35, med undantag för fel i värmepannan eller brännaren som är antingen "förreglande" eller "blockerande" fel. Värmeanläggningen arbetar – om möjligt – vidare, någon återställning krävs inte.

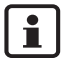

En lista med förreglande och blockerande fel finns, beroende på respektive värmepanna, i den medföljande monterings- och underhållsanvisningen.

• Visa nästa meddelande med hjälp av vridknappen.

## 7.4 Värmekurva

På menyn Värmekurva kan du se värmekurvorna för de enskilda värmekretsarna grafiskt.

 Om det finns flera värmekretsar i anläggningen: Vrid på knappen <sup>(</sup>) för att visa värmekurvan för nästa värmekrets.

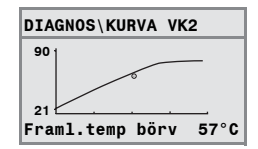

# 7.5 Versioner

På menyn **Versioner** kan du se programversionerna för värmeanläggningens komponenter.

• Om informationen inte kan visas i en indikering: Visa nästa indikering med hjälp av vridknappen.

<sup>1.</sup> Inte möjligt vid värmepannor med UBA1.x och DBA.

# 8 Underhåll<sup>1</sup>

Med menyn **Underhåll** kan du ställa in underhållsintervall samt visa och återställa aktuella underhållslarm.

Intervallet kan antingen starta efter ett visst antal drifttimmar eller vid ett visst datum. På manöverpanelen RC35 visas då ett varningsmeddelande, så att slutkunden kan kontakta dig för att avtala en tid.

Underhållslarm betecknas med en Hxx-kod, t.ex. H07.

| SERVICEMENY \<br>UNDERHÅLL | Menypunkt                                                                                            | Inmatningsområde<br>Fabriksinställning fet<br>stil   | Mer information                                                                                                  |
|----------------------------|----------------------------------------------------------------------------------------------------|------------------------------------------------------|----------------------------------------------------------------------------------------------------|
| Underhållsintervall        | Hur ska<br>underhållslarm<br>utlösas?                                                                | <b>Inga larm</b> , efter datum,<br>efter drifttimmar | Vid val av <b>datum</b> eller<br><b>drifttimmar</b> sker växling<br>automatiskt till<br>motsvarande inställning. |
|                            | vid "efter datum":<br>Årligt underhåll,<br>med början:                                               | 01.01.2000                                           | Inställning av datum: Håll<br>knappen or nedtryckt<br>och vrid samtidigt på<br>vridknappen.                      |
|                            | vid "efter drifttimmar":<br>Antal pann-<br>drifttimmar, efter<br>vilket<br>underhållslarmet<br>visas | <b>1.000 h</b><br>1.000 h till 6.000 h               | Antal drifttimmar med<br>tillkopplad brännare                                                                    |
| Aktuella<br>meddelanden    | Meddelande + kod                                                                                     |                                                      | Visa fler meddelanden:<br>Vrid på knappen.                                                                       |
| Återställ underhåll        | Vill du nollställa<br>underhållslarm?                                                                | <b>Nej</b> , Ja                                      | Om du väljer <b>Ja</b> återställs<br>underhållslarmen. Beakta<br>informationen i<br>indikeringen.                |

tab. 18 Översikt menyn Underhåll

<sup>1.</sup> Inte möjligt vid värmepannor med UBA1.x och DBA.

# 9 Återställ

Återställning kan göras på menyn SERVICEMENY\ÅTERSTÄLL:

- av alla parametrar till fabriksinställning<sup>1</sup>,
- av fellistan<sup>1</sup>,
- av fellarmet<sup>2</sup> och
- av drifttimmarna<sup>2</sup>.

Efter återställning till fabriksinställning måste parametrarna ev. ställas in igen motsvarande anläggningskonfigurationen.

- Vrid på knappen för att välja en meny, t.ex. Fellista.
- Tryck på knappen (Merrir) för att växla till en indikering, t.ex. Vill du nollställa fellistan?
- Tryck på knappen der och vrid på vridknappen för att ställa in indikeringen på Ja. När knappen släpps upp utförs återställningen. Medan återställningen pågår visas en motsvarande anvisning som stängs igen automatiskt.
- När återställningen har avslutats: Bekräfta den nya anvisningen genom att trycka på en knapp.

<sup>1.</sup> Vid värmepannor med UBA1.x och DBA återställs endast alla parametrar för RC35, dock inte värmepannans parametrar.

<sup>2.</sup> Funktionen finns inte hos värmepannor med UBA1.x och DBA.

# 10 Åtgärda störningar

I den här störningstabellen listas möjliga anläggningsfel, dvs. störningar på EMSkomponenter. Vid anläggningsfel fortsätter värmeanläggningen att vara i drift så långt det är möjligt, dvs. uppvärmning kan fortfarande ske.

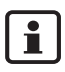

Använd bara orginaldelar från Buderus. Buderus kan inte ta ansvar för skador som uppstår genom reservdelar som inte är levererade av Buderus.

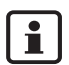

Störningsmeddelandena är beroende av vilken panntyp som används.

Förkortningar som används:

| SC = | Servicekod; x = värmekrets med nummer x, z. B. A23 för värmekrets 3 |
|------|---------------------------------------------------------------------|
|------|---------------------------------------------------------------------|

- FC = Felkod
- VKx = Värmekrets med nummer x

| sc  | FC  | Störnings-larm                          | Följdverkan på<br>regleringsförhållandet    | Möjlig orsak                                                    | Åtgärd                                                                                                    |
|-----|-----|-----------------------------------------|---------------------------------------------|-----------------------------------------------------------------|----------------------------------------------------------------------------------------------------|
| A01 | 800 | Utetemperatur-<br>givaren är<br>defekt. | Minimal utetemperatur<br>antas.             | Givaren felaktigt<br>ansluten eller placerad.                   | <ul> <li>Kontrollera givarens<br/>anslutning och<br/>ledning.</li> </ul>                                                           |
|     |     | uoronti                                 |                                             | givarledningen.                                                 | <ul> <li>Kontrollera givarens<br/>placering.</li> </ul>                                                                            |
|     |     |                                         |                                             | Givare delekt.                                                  | <ul> <li>Jämför<br/>motståndsvärdet med<br/>givarkurvan.</li> </ul>                                                                |
| A01 | 808 | Varmvattengiva<br>re 1 är defekt.       | Det bereds inte längre<br>något varmvatten. | Givaren felaktigt<br>ansluten eller placerad.                   | <ul> <li>Kontrollera givarens<br/>anslutning och</li> </ul>                                                                        |
| A01 | 809 | Varmvattengiva<br>re 2 är defekt.       |                                             | Brott eller kortslutning i<br>givarledningen.<br>Givare defekt. | <ul> <li>ledning.</li> <li>Kontrollera givarens<br/>placering.</li> <li>Jämför<br/>motståndsvärdet med<br/>givarkurvan.</li> </ul> |

tab. 19 Störningstabell

| SC  | FC  | Störnings-larm                                                                                                    | Följdverkan på<br>regleringsförhållandet                                                | Möilig orsak                                                                                                    | Åtgärd                                                                                                    |
|-----|-----|----------------------------------------------------------------------------------------------------|-----------------------------------------------------------------------------------------|----------------------------------------------------------------------------------------------------|----------------------------------------------------------------------------------------------------|
| A01 | 810 | 110       Varmvattnet<br>förblir kallt.       Apparaten försöker hela<br>tiden värma upp<br>varmvattenberedaren till<br>det inställda börvärdet för<br>varmvattenprioriteten<br>slocknar när<br>felmeddelandet visas.       S |                                                                                         | Ständig tappning eller<br>läckage.                                                                                                    | <ul> <li>Åtgärda ev. läckage.</li> </ul>                                                                                                    |
|     |     |                                                                                                    |                                                                                         | Givaren felaktigt<br>ansluten eller placerad.<br>Brott eller kortslutning i<br>givarledningen.<br>Givare defekt.                                                                                                    | <ul> <li>Kontrollera givarens<br/>anslutning och<br/>ledning.</li> <li>Kontrollera givarens<br/>placering.</li> <li>Jämför<br/>motståndsvärdet med<br/>givarkurvan.</li> </ul>                                                                                                    |
|     |     |                                                                                                    |                                                                                         | Laddpump felaktigt<br>ansluten eller defekt.                                                                                                    | <ul> <li>Kontrollera<br/>laddpumpens<br/>funktion genom t.ex.<br/>funktionstest.</li> </ul>                                                                                                    |
| A01 | 811 | Termisk<br>desinfektion<br>misslyckad.                                                                                                    | Termisk desinfektion har<br>avbrutits.                                                  | Tappningsmängden är<br>för hög inom<br>desinfektionstiden.<br>Panneffekten för låg för<br>samtidig värmeminskning<br>hos andra förbrukare<br>(t.ex. B. 2. värmekrets).<br>Givaren felaktigt<br>ansluten eller placerad.<br>Brott eller kortslutning i<br>givarledningen.<br>Givare defekt.<br>Laddningspump defekt. | <ul> <li>Välj termisk<br/>desinfektion på så<br/>sätt att det vid denna<br/>tidpunkt inte uppstår<br/>något ytterligare<br/>värmekrav.</li> <li>Kontrollera givarens<br/>anslutning och<br/>ledning.</li> <li>Kontrollera givarens<br/>placering.</li> <li>Jämför<br/>motståndsvärdet med<br/>givarkurvan.</li> <li>Kontrollera<br/>laddpumpens<br/>funktion genom t.ex.<br/>funktionstest.</li> </ul> |
| A01 | 816 | Ingen<br>kommunikation<br>med UBA/<br>MC10, eller<br>DBA.                                                                                                    | Värmepannan får inga fler<br>värmekrav,<br>värmeanläggningen<br>värmer inte upp längre. | EMS-bussystemet är<br>överbelastat.<br>UBA3/MC10 eller DBA<br>är defekt.                                                                                                    | <ul> <li>Återställ genom till-/<br/>frånkoppling av<br/>värmeanläggningen.</li> <li>Kontakta<br/>serviceansvarig vid<br/>behov.</li> </ul>                                                                                                    |
| A01 | 828 | Vattentrycks-<br>givaren är<br>defekt.                                                                                                    |                                                                                         | Digital vattentrycksgivare<br>defekt.                                                                                                    | <ul> <li>Byt<br/>vattentrycksgivare.</li> </ul>                                                                                                    |

| sc  | FC  | Störnings-larm                             | Följdverkan på<br>regleringsförhållandet                                                                                                    | Möjlig orsak                                                                                                    | Åtgärd                                                                                                    |
|-----|-----|--------------------------------------------|----------------------------------------------------------------------------------------------------|----------------------------------------------------------------------------------------------------|----------------------------------------------------------------------------------------------------|
| A02 | 816 | Ingen<br>kommunikation<br>med BC10.        | BC10-inställningar sparas<br>inte längre av RCxx-<br>enheter.                                                                                                    | Kontaktproblem på<br>BC10 eller BC10 defekt.                                                                                            | <ul> <li>Kontrollera anslutning<br/>för BC10.</li> <li>Byt ev. ut BC10.</li> </ul>                                                                                                    |
| A11 | 801 | Internt fel                                | Värmeanläggningen är i<br>nöddrift.                                                                                                    | Internt gångtidsfel på<br>RC35.                                                                                                    | • Byt ut RC35.                                                                                                    |
| A11 | 802 | Tiden ännu inte<br>inställd.               | Begränsad funktion för:<br>– alla kopplingsprogram<br>– felmeddelanden                                                                                                    | Tidsangivelse saknas,<br>t.ex. på grund av ett<br>längre strömavbrott.                                                                  | <ul> <li>Ange aktuell tid.</li> </ul>                                                                                                    |
| A11 | 803 | Datum ännu<br>inte inställt.               | Begränsad funktion för:<br>– alla kopplingsprogram<br>– semesterfunktion<br>– felmeddelanden                                                                                                    | Datumangivelse saknas,<br>t.ex. på grund av ett<br>längre strömavbrott.                                                                 | <ul> <li>Ange aktuellt datum.</li> </ul>                                                                                                    |
| A11 | 804 | Internt fel.                               | Värmeanläggningen är i<br>nöddrift.                                                                                                    | Internt gångtidsfel på<br>RC35.                                                                                                    | • Byt ut RC35.                                                                                                    |
| A11 | 806 | Rumstem-<br>peraturgivare är<br>defekt.    | Eftersom<br>rumsbörtemperatur<br>saknas har följande ingen<br>funktion:<br>– rumspåverkan (vid<br>väderleksstyrd reglering)<br>– optimering av<br>kopplingstidpunkter<br>Vid rumstemperaturregle-<br>ring regleras upp till max.<br>VKx-temperatur. | Inbyggd<br>temperaturgivare hos<br>värmekretsens<br>manöverpanel/<br>fjärrstyrning defekt.                                              | <ul> <li>Byt fjärrstyrning.</li> </ul>                                                                                                    |
| A11 | 816 | Ingen<br>kommunikation<br>med RC35.        | RC20/RF kan inte skicka<br>data till RC35. Därför är<br>rumstemperaturreglering<br>för VK inte möjligt.                                                                                                    | RC20/RF felaktigt<br>adresserad.<br>RC35 finns inte eller                                                                               | <ul> <li>Kontrollera adressen<br/>(parametern P1) i<br/>RC20/RF.</li> <li>Kontrollera anslutning</li> </ul>                                                                                       |
| A12 | 815 | Utjämnar-<br>modulens<br>givare är defekt. | Underförsörjning av<br>efterföljande värmekretsar<br>kan uppstå eftersom de<br>inte kan försörjas med den<br>värmemängd som krävs.                                                                                                    | felaktigt ansluten.<br>Givaren felaktigt<br>ansluten eller placerad.<br>Brott eller kortslutning i<br>givarledningen.<br>Givare defekt. | <ul> <li>för RC35.</li> <li>Kontrollera givarens<br/>anslutning och<br/>ledning.</li> <li>Kontrollera givarens<br/>placering.</li> <li>Jämför<br/>motståndsvärdet med<br/>givarkurvan.</li> </ul> |

| SC         | FC         | Störnings-larm                                                                       | Följdverkan på<br>regleringsförhållandet                                                                                                    | Möjlig orsak                                                                                                    | Åtgärd                                                                                                    |
|------------|------------|--------------------------------------------------------------------------------------|----------------------------------------------------------------------------------------------------|----------------------------------------------------------------------------------------------------|----------------------------------------------------------------------------------------------------|
| A12        | 816        | Ingen<br>kommunikation<br>med utjämnar-<br>modul.                                    | Värmekretspump 1<br>aktiveras varaktigt.                                                                                                    | WM10 eller<br>bussledningen är<br>felaktigt ansluten eller<br>defekt.<br>WM10 identifieras inte<br>av RC35.                                                                 | <ul> <li>Kontrollera<br/>anslutningar på<br/>WM10 och<br/>bussledning.</li> <li>Byt ut WM10.</li> </ul>                                                                                                 |
| A18        | 825        | Två master-<br>manöver-<br>paneler i<br>systemet.                                    | RC35 och RC20 styr<br>båda värmekretsarna och<br>VV. Värmeanläggningen<br>kan inte längre arbeta på<br>rätt sätt beroende på<br>inställda värmeprogram<br>och önskade<br>rumstemperaturer.<br>Varmvattenberedning<br>fungerar felaktigt.              | RC20 och RC35 är<br>båda registrerade som<br>master.                                                                                                    | <ul> <li>Ändra parametern P1<br/>i RC20 eller ta bort<br/>RC35 från EMS-buss.</li> </ul>                                                                                                    |
| A2x        | 806        | Rumstem-<br>peraturgivare<br>för VKx är<br>defekt.                                   | Eftersom<br>rumsbörtemperatur<br>saknas har följande ingen<br>funktion:<br>– rumspåverkan (vid<br>väderleksstyrd reglering)<br>– optimering av<br>kopplingstidpunkter<br>Vid<br>rumstemperaturreglering<br>regleras upp till max. VKx-<br>temperatur. | Inbyggd<br>temperaturgivare hos<br>värmekretsens<br>manöverpanel/<br>fjärrstyrning defekt.                                                                                  | <ul> <li>Byt fjärrstyrning.</li> </ul>                                                                                                    |
| A2x<br>A2x | 816<br>829 | Ingen<br>kommunikation<br>med manöver-<br>panel VKx.<br>RC20/RF som<br>fiärrstyrning | Eftersom<br>rumsbörtemperatur<br>saknas har följande ingen<br>funktion:<br>– påverkan från<br>rumstemperatur<br>– optimering av<br>kopplingstidpunkter<br>RC20/RF kan inte skicka<br>data till RC35. Därför är                                        | RC20 felaktigt<br>adresserad, felaktigt<br>kopplad eller defekt.<br>Värmekretsen är inte<br>registrerad i RFM20.<br>RC20/RF-adress i RC35<br>felaktigt tilldelad eller inte | <ul> <li>Kontrollera adressen i<br/>RC20.</li> <li>Kontrollera<br/>fjärrstyrningens<br/>funktion och<br/>anslutning.</li> <li>Byt fjärrstyrning.</li> <li>Sätt parametern<br/>manövernanel i</li> </ul> |
|            |            | ijanstyrning.                                                                        | rumstemperaturreglering<br>för denna VK inte möjligt.                                                                                                    | installerad i RC35.                                                                                                    | <ul> <li>RC35 på RC20/RF.</li> <li>Kontrollera tilldelning<br/>för RC20/RF.</li> </ul>                                                                                                    |

| ~~  | 5   |                   | Följdverkan på                    | MWIII anala                   | Återänd                                  |
|-----|-----|-------------------|-----------------------------------|-------------------------------|------------------------------------------|
| SC  | FC  | Stornings-larm    | regieringsfornaliandet            | wojiig orsak                  | Atgard                                   |
| A2x | 830 | Svagt batteri     | Ingen påverkan så länge           | Batteriet i RC20RF för        | <ul> <li>Byt batteri.</li> </ul>         |
|     |     | radiomanover-     | batteriet byts ut i tid.          | VKx är svagt.                 |                                          |
|     |     |                   |                                   |                               |                                          |
| A2x | 839 | Ingen             | Effersom                          | RC20RF är utanför             | Placera RC20RF                           |
|     |     | radiokomm         | rumsbortemperatur                 | mottagningsomradet.           | mottagningsomradet.                      |
|     |     | med manover-      | saknas har foljande ingen         | Värmeanläggningen är          | <ul> <li>Koppla till</li> </ul>          |
|     |     | Padiostörning     |                                   | avstängd.                     | värmeanläggningen.                       |
|     |     | Ruulostonnig      | – påverkan från                   | Efter att RFM20 bytts ut      | <ul> <li>Registrera RC20RF</li> </ul>    |
|     |     |                   | rumstemperatur                    | har RC20RF inte               | (se dokumentationen                      |
|     |     |                   | - optimering av                   | registrerats pa den nya       | till RC20RF).                            |
|     |     |                   | kopplingstidpunkter               | NI WIZO.                      |                                          |
|     |     |                   | RFM20 arbetar med de på           |                               |                                          |
|     |     |                   | fjärrstyrningen senast            |                               |                                          |
|     |     |                   | inställda värdena.                |                               |                                          |
| A2x | 842 | Frysskydd         | Eftersom                          | Ingen manöverpanel/           | <ul> <li>Kontrollera</li> </ul>          |
|     |     | valt men          | rumsbörtemperatur                 | fjärrstyrning tilldelad trots | parametern                               |
|     |     | ingen fjarrk      | saknas har följande ingen         | att Frysskydd är inställt     | manoverpanel.                            |
|     |     | VKX.              | funktion:                         | pa Rumstemperatur.            | <ul> <li>Ändra ev. Frysskydd</li> </ul>  |
|     |     |                   | – påverkan från                   |                               | till Utetemperatur.                      |
| A2x | 843 | Rumsregl vald     | rumstemperatur                    | Ingen manöverpanel/           | <ul> <li>Kontrollera</li> </ul>          |
|     |     | men ingen         | <ul> <li>optimering av</li> </ul> | fjärrstyrning tilldelad trots | parametern                               |
|     |     | fjärrk VKx.       | kopplingstidpunkter               | att Rumstemp styr är          | manöverpanel.                            |
|     |     |                   | EMS arbetar med de på             | instâlld.                     | <ul> <li>Ändra ev.</li> </ul>            |
|     |     |                   | fjärrstyrningen senast            |                               | inställningen till                       |
|     |     |                   | inställda värdena.                |                               | Utetemp styr.                            |
| АЗх | 807 | VKx-              | Värmekretspumpens                 | Givaren felaktigt             | <ul> <li>Kontrollera givarens</li> </ul> |
|     |     | framlednings-     | styrning fortsatt beroende        | ansluten eller placerad.      | anslutning och                           |
|     |     | givare är defekt. | av angivet värde.                 | Brott eller kortslutning i    | ledning.                                 |
|     |     |                   | Reglerventilen görs               | givarledningen.               | <ul> <li>Kontrollera givarens</li> </ul> |
|     |     |                   | strömlös och stannar kvar i       | Givare defekt.                | placering.                               |
|     |     |                   | det senast aktiverade             |                               | <ul> <li>Jämför</li> </ul>               |
|     |     |                   | läget (kan justeras               |                               | motståndsvärdet med                      |
|     |     |                   | manuellt).                        |                               | givarkurvan.                             |

| sc     | FC  | Störnings-larm                                  | Följdverkan på<br>regleringsförhållandet                                                                                     | Möjlig orsak                                                                                                | Åtgärd                                                                                                  |
|--------|-----|-------------------------------------------------|----------------------------------------------------------------------------------------------------|----------------------------------------------------------------------------------------------------|----------------------------------------------------------------------------------------------------|
| АЗх    | 816 | Ingen<br>kommunikation<br>med VKx-              | Värmekrets x kan inte<br>drivas korrekt.<br>MM10 och reglerventil                                                            | Värmekretsadresser på<br>MM10 och RC35<br>överensstämmer inte.                                              | <ul> <li>Kontrollera<br/>kodomkopplaren på<br/>MM10.</li> </ul>                                         |
|        |     | shuntmodul.                                     | (shunt) går självständigt<br>vid nöddrift.<br>Värmekretspumpen<br>aktiveras varaktigt.<br>Monitordata i RC35 är<br>ogiltiga. | MM10 eller<br>bussledningen är<br>felaktigt ansluten eller<br>defekt.<br>MM10 identifieras inte av<br>RC35. | <ul> <li>Kontrollera<br/>anslutningar på<br/>MM10 och<br/>bussledning.</li> <li>Byt ut MM10.</li> </ul> |
| Hxx    |     | Servicemeddelan<br>de, inget<br>anläggningsfel. | Värmeanläggningen<br>fortsätter vara i drift så<br>långt det är möjligt.                                                     | Underhållsintervallet har<br>exempelvis gått ut.                                                            | Underhåll krävs, se<br>dokumentationen till<br>värmepannan.                                             |
| tab. 1 | 19  | Störningstabell                                 |                                                                                                    |                                                                                                    |                                                                                                    |

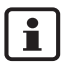

Vid anläggningsfel krävs ingen återställning. Om du inte kan åtgärda anläggningsfelet kontaktar du din servicetekniker eller din Buderus-filial. Övriga störningar beskrivs i dokumentationen till den aktuella värmepannan.

# Sakregister

# Α

| Abonnent på EMS-buss                       | 22 |
|--------------------------------------------|----|
| Anläggningsdata, Servicemeny Inställningar | 23 |
| Anslutning                                 | 11 |
| Avbryta sänkning (frysskydd)               | 34 |

# В

| Byggnadstyp24 |
|---------------|
|---------------|

# С

| Checklista, | parametrar för | <sup>·</sup> idrifttagning |  |  |  | 18 |
|-------------|----------------|----------------------------|--|--|--|----|
|-------------|----------------|----------------------------|--|--|--|----|

# D

| Dämpning av utetempe  | ra | tur | r |  |  |   |    | . 24 |
|-----------------------|----|-----|---|--|--|---|----|------|
| Desinfektion, termisk |    |     |   |  |  |   | 36 | -37  |
| Diagnos, Servicemeny  |    |     |   |  |  | • | •  | . 41 |

# Ε

|     |   |   |   |   |   |   |   |   |   |   |   |   |   |   |   |   |   |   |   | -   |    |
|-----|---|---|---|---|---|---|---|---|---|---|---|---|---|---|---|---|---|---|---|-----|----|
| EMS | · | ÷ | · | · | · | · | · | · | · | · | · | · | · | · | · | · | · | · | · | .6, | 22 |

# F

| Fel, Servicemeny Diagnos           | 43  |
|------------------------------------|-----|
| Fjärrstyrning                      | 10  |
| Framledningstemperatur             | 32  |
| Frånkoppling                       | 22  |
| Frånkopplingsdrift                 | 33  |
| Frost                              | . 4 |
| Frysskydd                          | 34  |
| Funktionstest, Servicemeny Diagnos | 41  |

# G

| Givarkarakteristik |  |  |  |  |  |  |  |  |  |  |  |  |  |  |  | 7 |
|--------------------|--|--|--|--|--|--|--|--|--|--|--|--|--|--|--|---|
|--------------------|--|--|--|--|--|--|--|--|--|--|--|--|--|--|--|---|

# I

| Idrifttagning                   |  |  |  | 17 |
|---------------------------------|--|--|--|----|
| Idrifttagning, snabb            |  |  |  | 19 |
| Installera hydraulisk utjämnare |  |  |  | 23 |

# Κ

| Kalibrering, rumstemp | er | at | ur | in | di | ke | eri | ng | ł |  | 39 |
|-----------------------|----|----|----|----|----|----|-----|----|---|--|----|
| Kontaktdata, ange     |    |    |    |    |    |    |     |    |   |  | 40 |
| Kontrast på displayen |    |    |    |    |    |    |     |    |   |  | 17 |

| Koppla från lysdiod för engångsladdning |
|-----------------------------------------|
|                                         |
| Kopplingsprogram, optimering            |
| Kurva, Servicemeny Diagnos 44           |

### L

| Leveransomfång. |  |  |  |  |  |  |  |  |  |  |  |  |  |  |  | 6 |
|-----------------|--|--|--|--|--|--|--|--|--|--|--|--|--|--|--|---|
|-----------------|--|--|--|--|--|--|--|--|--|--|--|--|--|--|--|---|

### Μ

| Manöverelement, översikt          |  |  | 13  |
|-----------------------------------|--|--|-----|
| Manöverpanel                      |  |  |     |
| - Enskild i systemet              |  |  | 10  |
| - för värmekrets                  |  |  | 26  |
| - påhängning eller borttagning    |  |  | 12  |
| - Software-tilldelning            |  |  | 31  |
| Minimal utetemperatur             |  |  | 25  |
| Minimiavstånd                     |  |  | . 9 |
| Modulation pannpump               |  |  | 26  |
| Monitorvärde, Servicemeny Diagnos |  |  | 42  |
| Montering                         |  |  | 11  |

### Ν

| Nattsänkning |  |  |  |  |  |  |  |  |  |  |  |  |  |  |  |  | 33 |
|--------------|--|--|--|--|--|--|--|--|--|--|--|--|--|--|--|--|----|
|--------------|--|--|--|--|--|--|--|--|--|--|--|--|--|--|--|--|----|

### Ρ

| Panndata, Servicemeny Inställningar |  |  | 26 |
|-------------------------------------|--|--|----|
| Påverkan från rumstemperatur        |  |  | 31 |
| Pumpens eftersläpningstid           |  |  | 26 |
| Pumpkick                            |  |  | 22 |

### R

| Reducerad drift .  |     |    |   |  |  |  |  |  | 33  |
|--------------------|-----|----|---|--|--|--|--|--|-----|
| Referensrum        |     |    |   |  |  |  |  |  | . 9 |
| Regleringssätt     |     |    |   |  |  |  |  |  | 31  |
| Rumstemp.hålldrift |     |    |   |  |  |  |  |  | 33  |
| Rumstemperatur-o   | ffs | se | t |  |  |  |  |  | 32  |

## S

| Säkerhetsanvisningar                |  | . 4 |
|-------------------------------------|--|-----|
| Sänkningssätt (nattsänkning)        |  | 33  |
| Servicemeny, inledning              |  | 14  |
| Servicemeny, översikt över menyerna |  | 16  |

### **Buderus**

### Sakregister

| Shunt                                      |
|--------------------------------------------|
| Shuntmodul MM10                            |
| Snabbmanövrering, servicemeny 19           |
| Solvärmedata, Servicemeny Inställningar 38 |
| Solvärmemodul, installera                  |
| Ställa in språk                            |
| Ställa in underhållsintervall 45           |
| Strömbortfall                              |
| Symbolförklaring                           |
|                                            |

# Т

| Tekniska data                 |   |  |  | 7     |
|-------------------------------|---|--|--|-------|
| Temperaturgivare              |   |  |  | 7     |
| Termisk desinfektion          |   |  |  | 36-37 |
| Termostatventil i referensrum | I |  |  | 22    |
| Test av komponenter           |   |  |  | 41    |
| Tillbehör                     |   |  |  | 8     |
| Torkning av golvbeläggning    |   |  |  | 26-30 |

### U

| Underhåll, Servicemeny       |   |  |  |  | . 45 |
|------------------------------|---|--|--|--|------|
| Urdrifttagning               |   |  |  |  | . 22 |
| Utetemp.hålldrift            |   |  |  |  | . 33 |
| Utetemperatur, dämpad        |   |  |  |  | . 24 |
| Utetemperatursstyrd reglerin | g |  |  |  | .31  |
| Utjämnarmodul WM10           |   |  |  |  | 8    |

### V

| Väderleksdrift                 |
|--------------------------------|
| Värmekrets                     |
| - Flera värmekretsar           |
| - Installera                   |
| - Servicemeny Inställningar    |
| Värmekurva                     |
| - Anvisningar för inställning  |
| - visa                         |
| Värmelagringsförmåga           |
| Värmesystemtemperatur          |
| Varmvatten                     |
| - Börvärde                     |
| - Servicemeny Inställningar    |
| - Temperaturbegränsning        |
| Varmvattenprioritet            |
| Versioner, Servicemeny Diagnos |

| Versioner, visa .   |    |     |      |    |    |   |  |  |   |    | . 44 |
|---------------------|----|-----|------|----|----|---|--|--|---|----|------|
| Visa ärvärden       |    |     |      |    |    |   |  |  |   |    | . 42 |
| Visa börvärden .    |    |     |      |    |    |   |  |  |   |    | . 42 |
| Visa felminnet .    |    |     |      |    |    |   |  |  |   |    | . 43 |
| Visa/återställa und | de | rha | ålls | la | rm | ı |  |  |   |    | . 45 |
| VVC                 |    |     |      |    |    |   |  |  | З | 86 | -37  |

# Å

| Återställ, Servicemeny |  |  |  |  |  | . 46 |
|------------------------|--|--|--|--|--|------|
| Åtgärda störningar     |  |  |  |  |  | . 47 |

# Ä

| Ändamålsenlig användning |  |  |  |  | 6    |
|--------------------------|--|--|--|--|------|
| Återställ, Servicemeny   |  |  |  |  | . 46 |

# Ö

| Överlämnande av anläggning |  |  |  |  |  |  |  | . 20 | 0 |
|----------------------------|--|--|--|--|--|--|--|------|---|
|----------------------------|--|--|--|--|--|--|--|------|---|

| 10 | Notiser |
|----|---------|
|    |         |

# Buderus 54

BBT Thermotechnik GmbH D-35573 Wetzlar www.heiztechnik.buderus.de info@heiztechnik.buderus.de

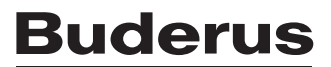